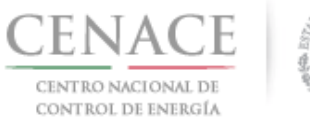

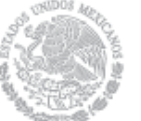

## Instructivo de uso del Sitio.

#### Sección 1 Registro.

En esta sección se explicará cómo darse de alta en la plataforma electrónica del Sistema de Administración de Subastas (SAS).

#### Sección 2 Inicio de sesión.

En esta sección se muestra como iniciar sesión una vez terminado el registro.

#### Sección 3 Datos de Facturación.

En esta sección se podrán dar de alta y modificar los datos de facturación para realizar pagos. No se podrá modificar facturas emitidas.

#### Sección 4 Pagos.

En esta sección se explica cómo obtener referencias bancarias para realizar los pagos que deseen realizar los Interesados, Compradores Potenciales o Licitantes, según corresponda.

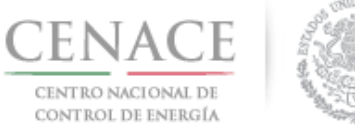

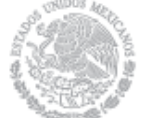

## Sección 1 Registro

1.1 Ingresa a la liga <u>https://servicios.cenace.gob.mx/sas/Account/Login?ReturnUrl=%2fsas</u> y selecciona la opción "Registrarse"

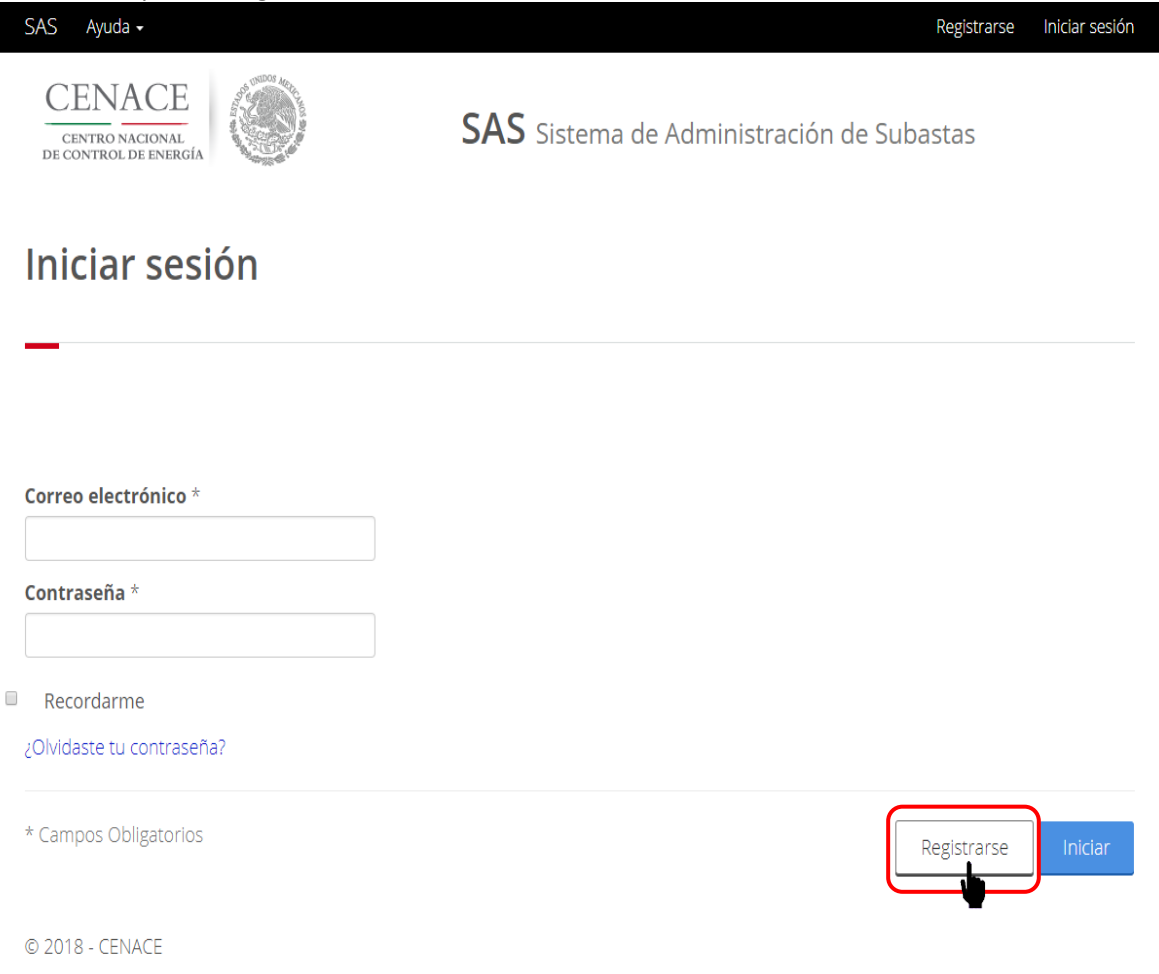

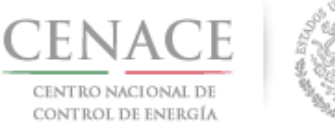

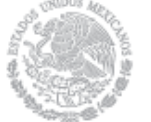

1.2 Se mostrará una pantalla, en la cual deberá Llenar los campos con la información correspondiente

| SAS Ayuda +                                        | Registrarse                                                   | Iniciar sesión |
|----------------------------------------------------|---------------------------------------------------------------|----------------|
| CENACE<br>CENTRO NACIONAL<br>DE CONTROL DE ENERGIA | <b>SAS</b> Sistema de Administración de Subastas              |                |
| Registro                                           |                                                               |                |
|                                                    |                                                               |                |
| Paso 1<br>Usuario y Contraseña                     | Paso 2     Paso 3       Datos de participante     Anexo Legal |                |
|                                                    |                                                               |                |
| Usuario y Contraseña                               |                                                               |                |
|                                                    |                                                               |                |
| Correo electrónico *                               |                                                               |                |
| Contraseña *                                       | Confirmar contraseña *                                        |                |

El Correo electrónico y Contraseña serán utilizados para iniciar sesión posteriormente.

**Nota:** se debe tener cuidado con los datos ingresados, no se permiten contraseñas con menos de 6 caracteres.

1.2.1 Una vez llenado los campos anteriores se debe autentificar **"No soy un robot"** y seleccionar el botón "Siguiente"

| In soy un robot                                               |          |           |
|---------------------------------------------------------------|----------|-----------|
| * Campos Obligatorios                                         |          |           |
| NOTA: Una vez registrados los datos no habrán modificaciones. |          |           |
| © 2018 - CENACE                                               | Cancelar | Siguiente |

Página 3

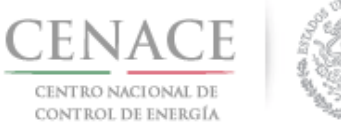

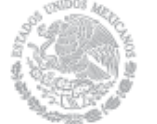

1.3 Se mostrará la siguiente pantalla, donde se llenarán los "Datos Generales" y los campos pertenecientes al "Representante Legal"

| ≀egistro d                                                                           | e Participa                                                     | ante                                                        |                                                                |                                                             |                                             |                                      |
|--------------------------------------------------------------------------------------|-----------------------------------------------------------------|-------------------------------------------------------------|----------------------------------------------------------------|-------------------------------------------------------------|---------------------------------------------|--------------------------------------|
| Paso 1                                                                               | Paso 2                                                          |                                                             | P                                                              | aso 3                                                       |                                             |                                      |
| Usuario y Contra:                                                                    | seña Datos d                                                    | le participante                                             | ■ A                                                            | nexo Legal                                                  |                                             |                                      |
| )atos general                                                                        | es                                                              |                                                             |                                                                |                                                             |                                             |                                      |
|                                                                                      |                                                                 |                                                             |                                                                |                                                             |                                             |                                      |
| ipo de participante                                                                  | ÷                                                               | Modalidad                                                   | d *                                                            |                                                             |                                             |                                      |
| Selecciona una opció                                                                 | in 🔻                                                            | Seleccio                                                    | na una opció                                                   | in 🔻                                                        |                                             |                                      |
| Participante                                                                         | del Mercado (P                                                  | PM)                                                         | Deseo par<br>No deseo j                                        | ticipar como PM: ®<br>participar como PM:                   | 0                                           | Clave de Participante del<br>Mercado |
|                                                                                      |                                                                 |                                                             |                                                                |                                                             |                                             |                                      |
| Representant                                                                         | e Legal                                                         |                                                             |                                                                |                                                             |                                             | Buscer                               |
| Representant                                                                         | e Legal                                                         |                                                             |                                                                |                                                             |                                             | Buscar                               |
| Representant                                                                         | e Legal                                                         | Apellido I                                                  | oaterno *                                                      |                                                             | Apellido n                                  | Buscer                               |
| Representant                                                                         | e Legal                                                         | Apellido p                                                  | paterno *                                                      |                                                             | Apellido n                                  | Buscar                               |
| Representant                                                                         | e Legal                                                         | Apellido p                                                  | paterno *                                                      | Estado *                                                    | Apellido n                                  | Buscar                               |
| Representant<br>RFC Representante *<br>Vombre(s) *<br>Gódigo postal *                | e Legal                                                         | Apellido p                                                  | paterno *                                                      | Estado *<br>Selecciona una opo                              | Apellido n                                  | Buscar                               |
| Representant                                                                         | e Legal                                                         | Apellido p                                                  | v v v v v v v v v v v v v v v v v v v                          | Estado *<br>Selecciona una opo                              | Apellido n                                  | Buscar                               |
| Representant<br>TFC Representante *<br>Nombre(s) *<br>Código postal *<br>Junicipio * | e Legal                                                         | Apellido p                                                  | v<br>v<br>Colonia *<br>Seleccio                                | Estado *<br>Selecciona una opci<br>na una opción            | Apellido n                                  | Buscar<br>naterno                    |
| Representant                                                                         | e Legal                                                         | Apellido ;<br>                                              | v<br>v<br>Colonia *<br>- Seleccio<br>exterior *                | Estado *<br>Selecciona una opo<br>na una opción<br>Número   | Apellido n                                  | Buscar<br>naterno                    |
| Representant                                                                         | e Legal                                                         | Apellido ;<br>ción                                          | v<br>v<br>Colonia *<br>Seleccio<br>exterior *                  | Estado *<br>Selecciona una opo<br>na una opción<br>Número   | Apellido n                                  | Buscar                               |
| Representant                                                                         | e Legal                                                         | Apellido ;<br>ción<br>Número o<br>Teléfono                  | v<br>V<br>Colonia *<br>- Seleccio<br>exterior *                | Estado *<br>Selecciona una opo<br>na una opción<br>Número   | Apellido n<br>ión<br>interior<br>Teléfono r | Buscar                               |
| Representant                                                                         | e Legal                                                         | Apellido ;<br>ción<br>Número d<br>Teléfono                  | v<br>V<br>Colonia *<br>- Seleccio<br>exterior *                | Estado *<br>[ Selecciona una opc<br>na una opción<br>Número | Apellido n<br>ión<br>interior<br>Teléfono n | Buscar                               |
| Representant                                                                         | e Legal                                                         | Apellido ;<br>ción<br>Número d<br>Teléfono                  | v<br>V<br>Colonia *<br>- Seleccio<br>exterior *<br>fijo *      | Estado *<br>Selecciona una opo<br>na una opción<br>Número   | Apellido n<br>ión<br>interior<br>Teléfono r | Buscar                               |
| Representant                                                                         | e Legal País * Selecciona una opo Lada * trados los datos no ha | Apellido ;<br>ción<br>Número (<br>Teléfono<br>brán modifice | Daterno *  Colonia *  - Seleccio  exterior *  fijo *  sciones. | Estado * [ Selecciona una opci na una opción Número         | Apellido n                                  | Buscar                               |

Para el llenado de los campos se tomará en cuenta lo siguiente:

- En el campo **Tipo de participante**\* se debe seleccionar la opción Persona física o Persona Moral o Consorcio (según corresponda).
- En el campo **Modalidad**\* se debe seleccionar la opción Vendedor o Comprador (según corresponda).

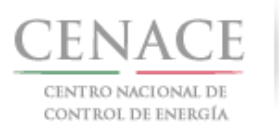

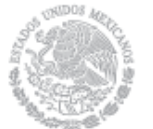

- En el campo RFC Representante\* se debe ingresar la clave del registro federal de contribuyentes (RFC) con homoclave del Representante Legal o Representante Legal del Representante Común del consorcio, cuando se ingresa el RFC la plataforma realiza una búsqueda en la base de datos de CENACE, si encuentra el RFC algunos campos se llenarán de manera automática de lo contrario tendremos que llenar los campos de manera manual.
- En el campo **Nombre(s)\*** se debe ingresar el nombre(s) completo(s) del Representante Legal o Representante Legal del Representante Común del consorcio, sin abreviaturas.
- En el campo **Apellido paterno**\* se debe proporcionar el apellido paterno completo del Representante Legal o Representante Legal del Representante Común del consorcio, sin abreviaturas.
- En el campo **Apellido materno** se debe ingresar el apellido materno completo (este campo no es obligatorio) del Representante Legal o Representante Legal del Representante Común del consorcio, sin abreviaturas.
- En el campo Código postal\* se deberá proporcionar el código postal perteneciente al domicilio del Representante Legal o Representante Legal del Representante Común del consorcio. al ingresar el código postal la plataforma llena de manera automática algunos campos, verificar que los campos obligatorios estén completos.
- En el campo **País\*** se debe seleccionar del catálogo el país donde se localiza el domicilio del Representante Legal o Representante Legal del Representante Común del consorcio.
- En el campo Estado\* se debe seleccionar del catálogo el estado donde se encuentra el domicilio del Representante Legal o Representante Legal del Representante Común del consorcio, si se selecciona un país extranjero, indicar "SIN REGION".
- En el campo **Municipio**\* se debe ingresar el municipio donde se localiza el domicilio del Representante Legal o Representante Legal del Representante Común del consorcio. Si se selecciona un país extranjero, indicar el estado o provincia.
- En el campo **Colonia\*** se debe proporcionar la colonia donde se localiza el domicilio del Representante Legal o Representante Legal del Representante Común del consorcio. Si se selecciona un país extranjero, indicar "NO APLICA".
- En el campo **Calle\*** se deberá ingresar el nombre de la calle donde se encuentra el domicilio del Representante Legal o Representante Legal del Representante Común del consorcio.

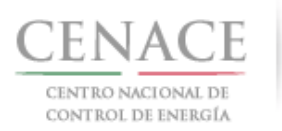

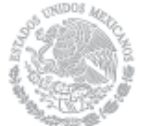

- En el campo **Numero exterior\*** se debe proporcionar el número exterior del domicilio del Representante Legal o Representante Legal del Representante Común del consorcio.
- En el campo **Numero interior** se debe proporcionar el número interior (este campo no es obligatorio) del domicilio del Representante Legal o Representante Legal del Representante Común del consorcio.
- En el campo **Código país**\* se debe proporcionar el código de país utilizado para comunicarse al teléfono fijo y teléfono móvil a ingresar.
- En el campo Lada\* se debe proporcionar la clave lada utilizada para comunicarse al teléfono fijo y teléfono móvil a ingresar.
- En el campo **Teléfono fijo\*** se debe proporcionar el teléfono fijo del domicilio particular del Representante Legal o Representante Legal del Representante Común del consorcio.
- En el campo **Teléfono móvil\*** se debe ingresar el teléfono móvil del Representante Legal o Representante Legal del Representante Común del consorcio.
- 1.3.1 Si se está participando como **Consorcio**, se mostrará la siguiente pantalla, donde se llenarán los campos pertenecientes al "Representante Legal del Representante Común del Consorcio" y al "Consorcio"

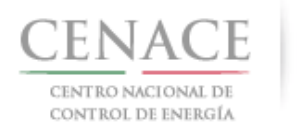

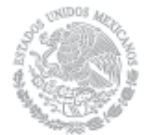

#### 28 de marzo de 2018

#### Representante Legal del Representante Común

|                                                               | Apellido paterno *                                          |                                                                | Apellido materno                                                                           |          |                                                                                                    |
|---------------------------------------------------------------|-------------------------------------------------------------|----------------------------------------------------------------|--------------------------------------------------------------------------------------------|----------|----------------------------------------------------------------------------------------------------|
| JUAN MANUEL                                                   |                                                             |                                                                |                                                                                            |          | CASTRO                                                                                               |
| País *                                                        |                                                             |                                                                | Estado *                                                                                   |          |                                                                                                    |
| MÉXICO                                                        |                                                             | CIUDAD DE MÉXICO                                               |                                                                                            | E MÉXICO | ) <b>T</b>                                                                                           |
|                                                               |                                                             | Colonia *                                                      |                                                                                            |          |                                                                                                    |
|                                                               |                                                             | TIZAMPAN                                                       | IPANO DEL F                                                                                | UEBLO T  | TETELPAN T                                                                                           |
|                                                               | Número ex                                                   | cterior *                                                      |                                                                                            | Númer    | o interior                                                                                           |
|                                                               | 44                                                          |                                                                |                                                                                            | 1        |                                                                                                    |
| Lada *                                                        | Teléfono fi                                                 | jo *                                                           |                                                                                            |          | Teléfono móvil *                                                                                     |
| 55                                                            | 18452697                                                    |                                                                |                                                                                            |          | 78951164                                                                                             |
|                                                               | Razón social                                                | común *                                                        |                                                                                            |          | RFC común                                                                                            |
| ACION Y ASOCIAD                                               | Razón social                                                | <b>común</b> *<br>EOLICOS I                                    | III S.A. DE C.V.                                                                           |          | <b>RFC común</b><br>CD5452146SDE                                                                     |
| ACION Y ASOCIAD                                               | Razón social<br>GENERADOR<br>Número exte                    | común *<br>REOLICOS I<br>erior *                               | III S.A. DE C.V.                                                                           | úmero in | RFC común<br>CDS452146SDE<br>terior                                                                  |
| IACION Y ASOCIAD                                              | Razón social<br>GENERADOR<br>Número exte<br>32              | común *<br>EOLICOS I<br>erior *                                | III S.A. DE C.V.<br>Ni                                                                     | úmero in | RFC común<br>CDS452146SDE<br>terior                                                                  |
| ACION Y ASOCIAD                                               | Razón social<br>GENERADOR<br>Número exte<br>32              | común *<br>EOLICOS I<br>rior *                                 | III S.A. DE C.V.<br>Nu<br>stado *                                                          | úmero in | RFC común<br>CDS452146SDE<br>terior                                                                  |
| Pacion y asociad<br>País *<br>México                          | Razón social<br>GENERADOR<br>Número exte                    | común *<br>EOLICOS I<br>erior *<br>E                           | III S.A. DE C.V.<br>Nu<br>stado *<br>VICHOACÁN                                             | úmero in | RFC común<br>CDS452146SDE<br>terior                                                                  |
| País *                                                        | Razón social<br>GENERADOR<br>Número exte<br>32<br>Colonia * | común *<br>EOLICOS I<br>erior *<br>E                           | III S.A. DE C.V.<br>Ni<br>stado *<br>VICHOACÁN                                             | úmero in | RFC común<br>CDS452146SDE<br>terior<br>v<br>Correo electrónico *                                     |
| País *                                                        | Razón social<br>GENERADOR<br>Número exte<br>32<br>Colonia * | común *<br>EOLICOS I<br>erior *<br>E<br>T<br>E<br>E            | III S.A. DE C.V.<br>Nu<br>stado *<br>MICHOACÁN                                             | úmero in | RFC común<br>CDS452146SDE<br>terior                                                                  |
| ACION Y ASOCIAD<br>País *<br>MÉXICO<br>[eléfono *             | Razón social<br>GENERADOR<br>Número exte<br>32<br>Colonia * | común *<br>IEOLICOS I<br>Irrior *<br>E<br>T<br>I               | III S.A. DE C.V.<br>Nu<br>stado *<br>VIICHOACÁN                                            | úmero in | RFC común<br>CDS452146SDE<br>terior                                                                  |
| ACION Y ASOCIAD<br>País *<br>MÉXICO<br>[eléfono *<br>16457832 | Razón social<br>GENERADOR<br>Número exte<br>32<br>Colonia * | común *<br>ECLICOS I<br>erior *<br>E<br>E<br>E<br>E<br>D       | III S.A. DE C.V.<br>Nu<br>stado *<br>VIICHOACÁN                                            | úmero in | RFC común<br>CDS452146SDE<br>terior<br>v<br>Correo electrónico *<br>consorcio generado_3@hotmail.com |
|                                                               | MÉXICO<br>Lada *<br>55                                      | MÉXICO<br>Número es<br>44<br>Lada * Teléfono fi<br>55 18452697 | MÉXICO   Colonia *  TIZAMPAN  Número exterior *  44  Lada *  Teléfono fijo *  55  18452697 | MÉXICO   | MÉXICO                                                                                               |

Además de los campos mencionados anteriormente, para el llenado de los campos en la opción **"Consorcio"**, se tomará en cuenta lo siguiente:

- En el campo **Nombre\*** se debe ingresar el nombre completo del Consorcio.
- En el campo **Razón social común\*** se debe ingresar la razón social del representante común del consorcio.
- En el campo **RFC común\*** se debe ingresar la clave del registro federal de contribuyentes (RFC) del representante común del consorcio.

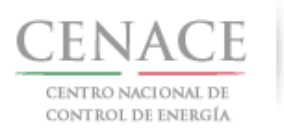

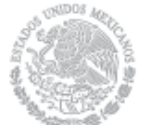

- En el campo **Calle\*** se deberá ingresar el nombre de la calle donde se encuentra el domicilio del representante común del consorcio.
- En el campo **Numero exterior**\* se debe proporcionar el número exterior del domicilio del representante común del consorcio.
- En el campo **Numero interior** se debe ingresar el numero interior (este campo no es obligatorio) del domicilio del representante común del consorcio.
- En el campo **Código postal**\* se deberá proporcionar el código postal perteneciente al domicilio del representante común del consorcio.
- En el campo **País\*** se debe seleccionar del catálogo el país donde se localiza el domicilio del representante común del consorcio.
- En el campo **Estado**\* se debe seleccionar del catálogo el estado donde se encuentra el domicilio del representante común del consorcio.
- En el campo **Municipio**\* se debe ingresar el municipio donde se localiza el domicilio del representante común del consorcio.
- En el campo **Colonia**\* se debe proporcionar la colonia donde se localiza el domicilio del representante común del consorcio.
- En el campo **Correo electrónico**\* se debe proporcionar el correo electrónico del representante común del consorcio.
- En el campo Lada/cód. país\* se debe proporcionar la clave lada utilizada para comunicarse al teléfono fijo a ingresar.
- En el campo **Teléfono fijo**\* se debe proporcionar el teléfono fijo del domicilio particular del representante común del consorcio.

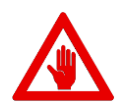

No es posible seguir adelante sin llenar los campos marcados como obligatorios (\*), los campos que no se encuentren llenos y sean obligatorios serán marcados en rojo si intentamos continuar.

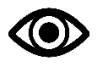

Una vez llenado los campos anteriores seleccionar el botón "Siguiente".

- 1.4 Se prosigue a cargar el Anexo Legal como se muestra en la pantalla, una vez cargado el archivo seleccionar el botón "Enviar"
- 1.5 Se mostrará la siguiente pantalla indicando que se ha realizado el registro al SAS de manera correcta y un Mensaje el cual señala que debe ingresar al correo electrónico registrado para confirmar su alta como participante

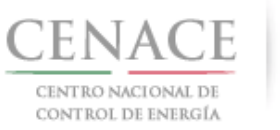

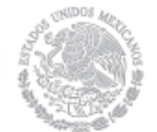

28 de marzo de 2018

| SAS Ayuda -<br>CENAC<br>CENTRO NACIO<br>DE CONTROL DE EN |                                  | 2                                | SAS Siste                    | ema de Adm                           | inistración                 | Registran<br>de Subastas | se Iniciar sesión |
|----------------------------------------------------------|----------------------------------|----------------------------------|------------------------------|--------------------------------------|-----------------------------|--------------------------|-------------------|
| Mensajo                                                  | е                                |                                  |                              |                                      |                             |                          |                   |
| _                                                        | <b>Paso 1</b><br>Datos generales | Paso 2<br>Datos de fac           | turación                     | Paso 3<br>Anexo Legal                |                             | Ø                        |                   |
|                                                          | Debe con                         | firmar su cuenta<br>el correo el | de correo pa<br>ectrónico de | ra poder iniciar<br>registro de part | sesión. Por fav<br>icipante | vor revise               |                   |
| © 2018 - CENACE                                          |                                  |                                  |                              |                                      |                             |                          | Inicio            |

1.6 Para poder iniciar sesión deberá ingresar al correo electrónico previamente registrado y confirmar su alta como interesado en la SLP-1/2018

| Sistema de Administración de Subastas<br>Por favor confirme su alta como participante haciendo clicaqui | informa: |
|----------------------------------------------------------------------------------------------------|----------|
| F1 con                                                                                                  |          |

**Nota:** Es importante recordar que el usuario (correo electrónico) y contraseña generados en el **Registro** serán utilizados para Iniciar sesión en el SAS, por lo que se recomienda guardar de forma escrita dichos datos.

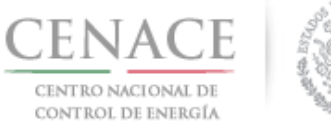

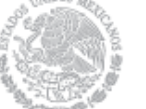

### Sección 2 Inicio de sesión

2.1 Ingresar a la liga <u>https://servicios.cenace.gob.mx/sas/Account/Login?ReturnUrl=%2fsas</u> y llenar los campos correo electrónico y contraseña definidos en la etapa de Registro al SAS, posteriormente seleccionar el botón **"Iniciar"** 

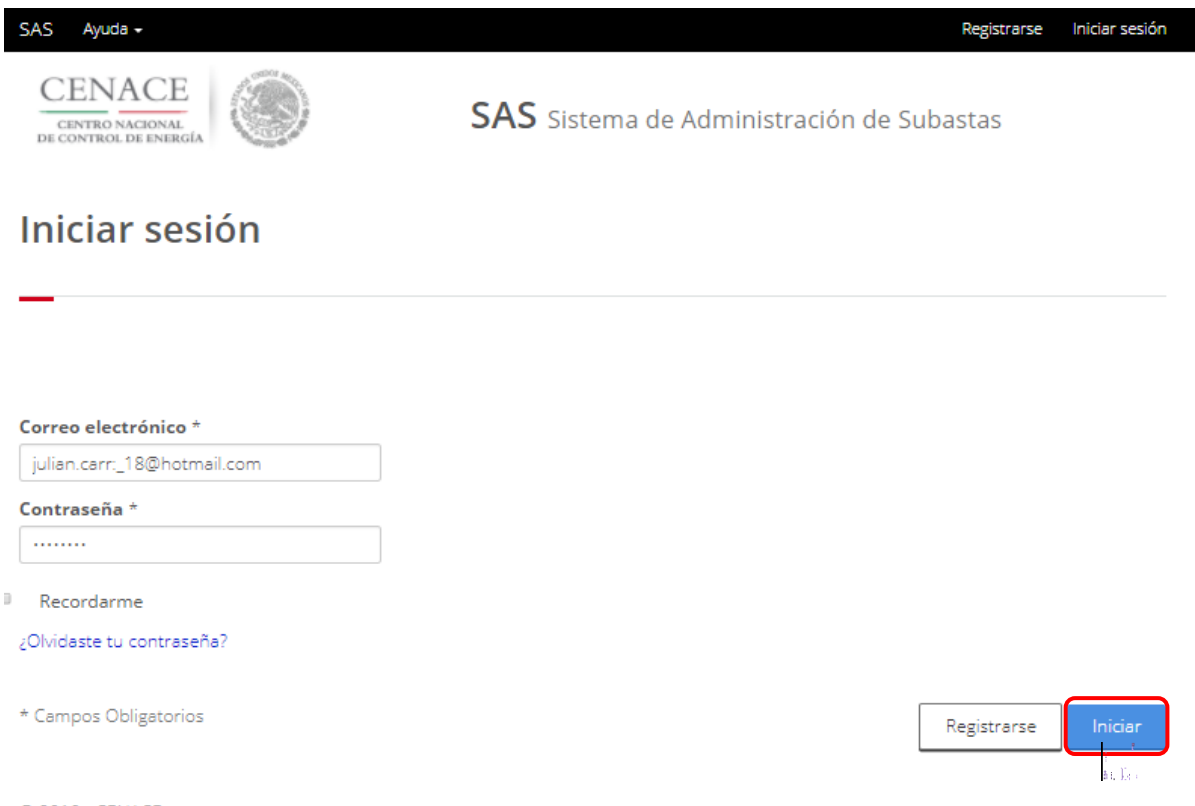

© 2018 - CENACE

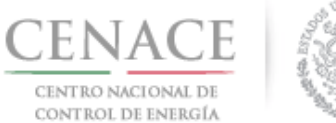

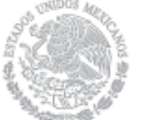

2.2 Una vez iniciada la sesión, seleccionar la opción "Continuar" en el módulo "Subasta de Largo Plazo"

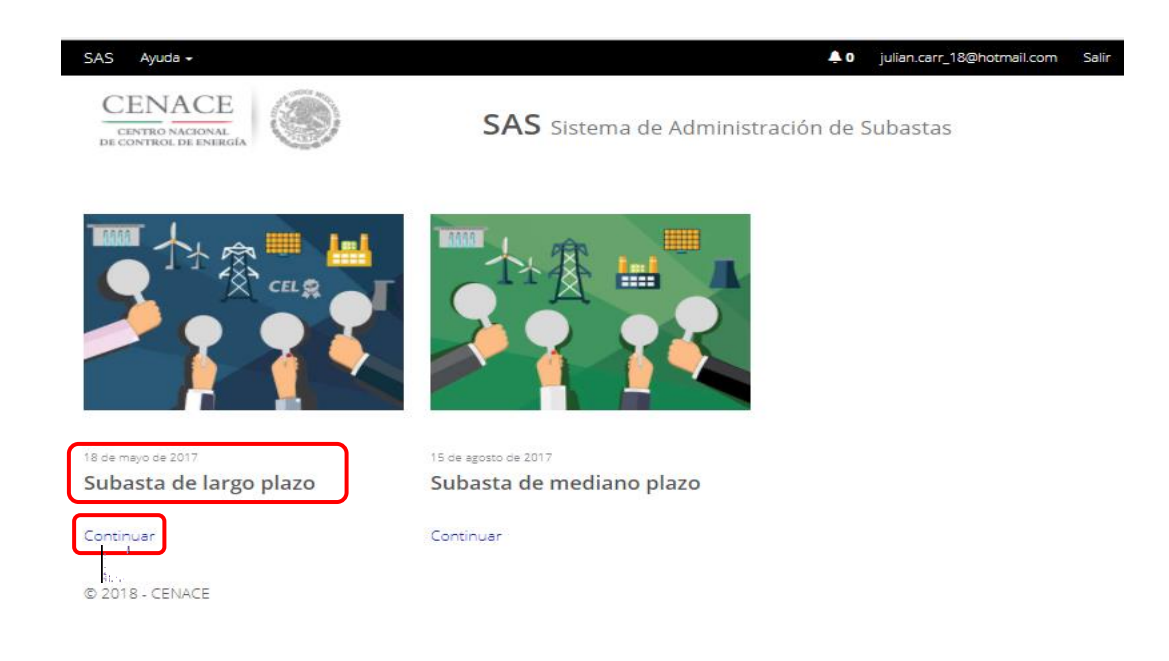

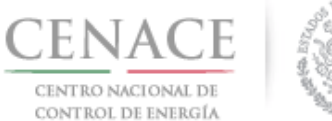

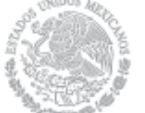

## Sección 3 Datos de facturación

3.1 Para ingresar los datos fiscales del interesado, seleccionar la opción **"Continuar"** en el módulo **"Datos de facturación"** en el SAS

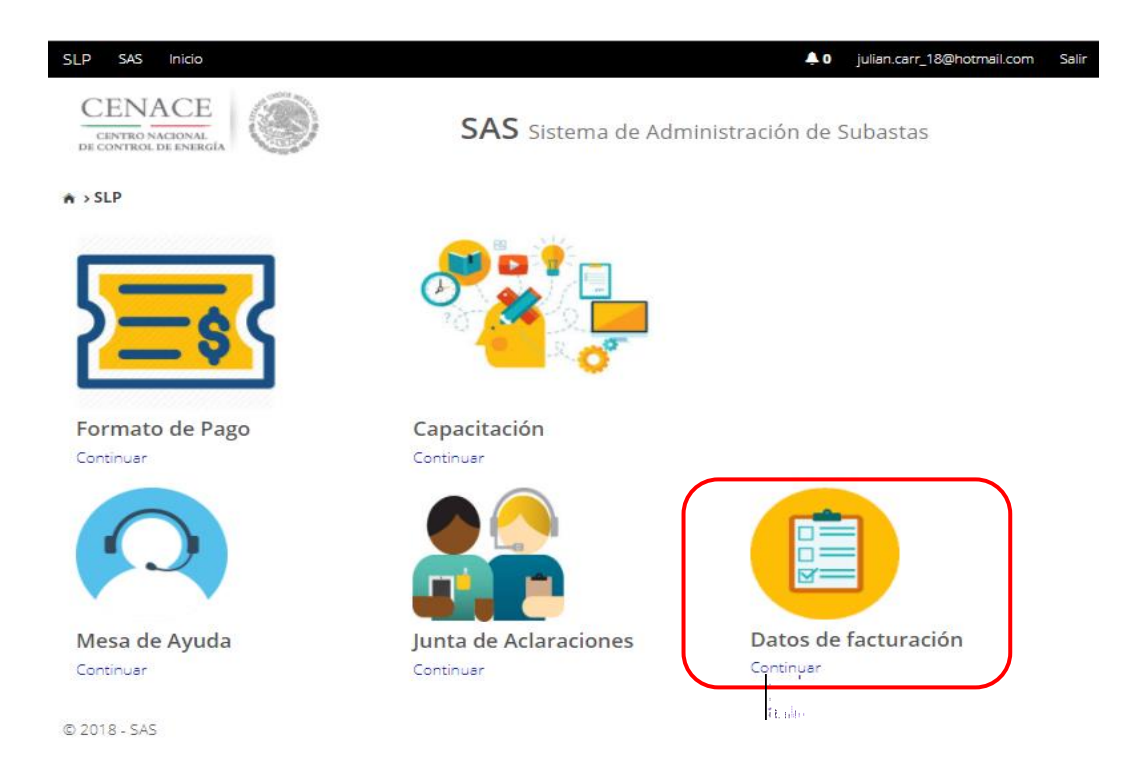

- 3.2 Seleccionar el recuadro con título "Registrar", para agregar un nuevo Dato de facturación
- 3.3 Al seleccionar el recuadro **"Registrar"**, se despliega la siguiente pantalla, en la cual se deberán llenar los "Datos de facturación" Nacional o Internacional.

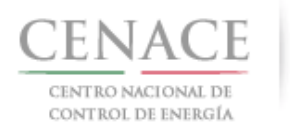

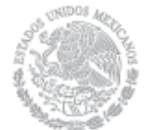

#### 28 de marzo de 2018

| SAS       Ayuda -       Image: SAS       Ayuda -       Image: SAS       Image: SAS | Salir |
|----------------------------------------------------------------------------------------------------|-------|
| SAS Sistema de Administración de Subastas                                                                                                    |       |
| <ul> <li>▲ → SLP → Datos de facturación → Registro</li> <li>Datos de Facturación</li> <li>Macional Internacional</li> <li>Tipo de Persona RFC *         <ul> <li>PERSONA MORAL</li> <li>MTZ541598EDF</li> <li>Buscar</li> </ul> </li> <li>Razón social o denominación *             <ul> <li>Tipo empresa</li> <li>GENERADORA EOLICAMAR</li> <li>S.A. DE C.V.</li> </ul> </li> <li>Código Postal *             <ul> <li>País *</li> <li>Estado *</li> <li>CIUDAD DE MÉXICO</li> </ul> </li> </ul>                                                                                                    |       |
| Nacional   Internacional   Tipo de Persona   RFC *   PERSONA MORAL   MTZ541598EDF     Buscar   Razón social o denominación *   GENERADORA EOLICAMAR     Sa. DE C.V.     Código Postal *   País *   Código Orstal *     País *   Cídigo Orstal *     País *   Cídigo Orstal *     País *   Cídigo Orstal *     País *     Cídigo Orstal *     País *   Cídigo Orstal *     País *     Cídigo Orstal *     País *     Cídigo Orstal *     País *     Cídigo Orstal *     País *     Cídigo Orstal *     País *     Cídigo Orstal *     País *     Cídigo Orstal *     País *     Cídigo Orstal *     País *     Cídigo Orstal *     País *     Cídigo Orstal *     Páís *     Cídigo Orstal *     Páís *     Páís *     Páís *     Páís *     Pís *                                                                                                    |       |
| Nacional       Internacional         Tipo de Persona       RFC *         PERSONA MORAL       MTZ541598EDF         Buscar         Razón social o denominación *       Tipo empresa         GENERADORA EOLICAMAR       SA. DE C.V.         Código Postal *       País *       Estado *         01790       MÉXICO       CIUDAD DE MÉXICO                                                                                                    |       |
| Nacional       Internacional         Tipo de Persona       RFC *         PERSONA MORAL       MTZ541598EDF       Buscar         Razón social o denominación *       Tipo empresa         GENERADORA EOLICAMAR       S.A. DE C.V.       T         Código Postal *       País *       Estado *         O1790       MÉXICO       CIUDAD DE MÉXICO       T                                                                                                    |       |
| Nacional       Internacional         Tipo de Persona       RFC *         PERSONA MORAL       MTZ541598EDF         Buscar         Razón social o denominación *       Tipo empresa         GENERADORA EOLICAMAR       SA. DE C.V.         Código Postal *       País *         MÉXICO       CIUDAD DE MÉXICO                                                                                                    |       |
| Nacional     Internacional       Tipo de Persona     RFC *       PERSONA MORAL     MTZ541598EDF       Buscar       Razón social o denominación *     Tipo empresa       GENERADORA EOLICAMAR     SA. DE C.V.       Código Postal *     País *     Estado *       01790     MÉXICO     CIUDAD DE MÉXICO                                                                                                    |       |
| Tipo de Persona     RFC *       PERSONA MORAL     ▼       Buscar       Razón social o denominación *       GENERADORA EOLICAMAR       Código Postal *       País *       Estado *       01790       MÉXICO       V                                                                                                    |       |
| PERSONA MORAL     MTZ541598EDF     Buscar       Razón social o denominación *     Tipo empresa       GENERADORA EOLICAMAR     SA. DE C.V.     ▼       Código Postal *     País *     Estado *       01790     MÉXICO     ▼     CIUDAD DE MÉXICO     ▼                                                                                                    |       |
| Razón social o denominación *     Tipo empresa       GENERADORA EOLICAMAR     S.A. DE C.V.       Código Postal *     País *       01790     MÉXICO         Cíudad DE MÉXICO                                                                                                    |       |
| GENERADORA EOLICAMAR     S.A. DE C.V.       Código Postal *     País *       01790     MÉXICO         Cíudad DE MÉXICO                                                                                                    |       |
| Código Postal *     País *     Estado *       01790     MÉXICO     CIUDAD DE MÉXICO                                                                                                    |       |
| 01790 MÉXICO V CIUDAD DE MÉXICO V                                                                                                    |       |
|                                                                                                    |       |
| Municipio * Colonia *                                                                                                    |       |
| ÁLVARO OBREGÓN LOMAS DE SAN ÁNGEL INN                                                                                                    |       |
| Calle * Número exterior * Número interior                                                                                                    |       |
| GUADALAJARA 23 5                                                                                                    |       |
| Correo electrónico para envío de factura *                                                                                                    |       |
| juan.samudio.1233@hotmail.com                                                                                                    |       |
|                                                                                                    |       |
| * Campos Obligatorios                                                                                                    | ar    |
| ** Una vez registrados los datos no habrán modificaciones                                                                                                    |       |
| é trans                                                                                                    | 0     |

Para el llenado de los campos en la opción "Nacional" se tomará en cuenta lo siguiente:

- En el campo **Tipo de persona** se debe seleccionar la opción Persona Física o Persona Moral (según corresponda).
- En el campo **RFC**\* se debe ingresar la clave del registro federal de contribuyentes (RFC) de la persona física o moral, nacional, cuando se ingresa el RFC la plataforma realiza una búsqueda en la base de datos de CENACE, si encuentra el RFC algunos

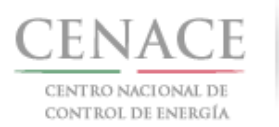

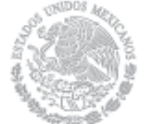

campos se llenarán de manera automática de lo contrario tendremos que llenar los campos de manera manual.

- En el campo **Razón social o denominación**\* se debe ingresar la razón social o denominación completo de la persona física o moral, nacional.
- En el campo Tipo de empresa se debe seleccionar del catálogo una de las abreviaciones correspondientes al tipo de empresa (S.A. DE C.V./S.A./S.A.S./S.L./S.L.L./S.C./S. DE R.L./S.A.P.I. DE C.V.).
- En el campo **Código postal**\* se deberá proporcionar el código postal perteneciente a la dirección fiscal de la persona física o moral, nacional, al ingresar el código postal la plataforma llena de manera automática algunos campos, verificar que los campos obligatorios estén completos.
- En el campo **País\*** se debe seleccionar del catálogo el país donde se localiza la dirección fiscal de la persona física o moral, nacional.
- En el campo **Estado**\* se debe seleccionar del catálogo el estado donde se encuentra la dirección fiscal de la persona física o moral, nacional. Si se selecciona un país extranjero, indicar "SIN REGION".
- En el campo **Municipio**\* se debe ingresar el municipio donde se localiza la dirección fiscal de la persona física o moral, nacional. Si se selecciona un país extranjero, indicar el estado o provincia.
- En el campo **Colonia\*** se debe proporcionar la colonia donde se localiza a la dirección fiscal de la persona física o moral, nacional. si se selecciona un país extranjero, indicar "NO APLICA".
- En el campo **Calle\*** se deberá ingresar el nombre de la calle donde se encuentra la dirección fiscal de la persona física o moral, nacional.
- En el campo **Numero exterior**\* se debe proporcionar el numero exterior la dirección fiscal de la persona física o moral, nacional.
- En el campo **Numero interior** se debe proporcionar el numero interior (el campo no es obligatorio) de la dirección fiscal de la persona física o moral, nacional.
- En el campo **Correo electrónico para envío de factura**\* se debe proporcionar el correo electrónico al cual se enviará la factura.

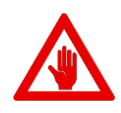

No es posible seguir adelante sin llenar los campos marcados como obligatorios (\*), los campos que no se encuentren llenos y sean obligatorios serán marcados en rojo si intentamos continuar.

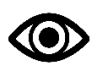

Una vez llenado los campos anteriores seleccionar el botón "Guardar".

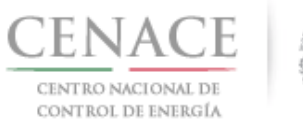

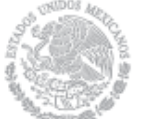

| SAS Ayuda •                                                                       |           |                    | <b>\$</b> 0 | julian.carr_18@hotmail.com |
|-----------------------------------------------------------------------------------|-----------|--------------------|-------------|----------------------------|
| Datos de Facturación                                                              |           |                    |             |                            |
|                                                                                   |           |                    |             |                            |
|                                                                                   |           |                    |             |                            |
| Nacional Internacional                                                            |           |                    |             |                            |
| RFC *                                                                             |           |                    |             |                            |
| XEXX010101000                                                                     |           |                    |             |                            |
| Razón social o denominación *                                                     |           |                    |             |                            |
| GENERADOR 123 S.A. DE C.V.                                                        |           |                    |             |                            |
| Código Postal * País *                                                            |           | Estado *           |             |                            |
| 3120000 CHILE                                                                     | •         | LIBERTADOR O'HIGGI | NS          | •                          |
| Municipio *                                                                       | Colonia * | ŧ                  |             |                            |
| CHEPICA                                                                           | COLCHA    | AGUA               |             |                            |
| Calle *                                                                           |           | Número exterior *  | Número int  | erior                      |
| LIBERTADOR                                                                        |           | 35                 | 3           |                            |
| Correo electrónico para envío de factura *                                        |           |                    |             |                            |
| edr_jose.19@hotmail.com                                                           |           |                    |             |                            |
| * Campos Obligatorios<br>** Una vez registrados los datos no habrán modificacione | :5        |                    |             | Cancelar Guardar           |
| © 2018, CENIACE                                                                   |           |                    |             | j<br>Storate               |

Para el llenado de los campos en la opción "Internacional" se tomará en cuenta lo siguiente:

- En el campo **Razón social o denominación**\* se debe ingresar la razón social o denominación completo de la persona física o moral, extranjera.
- En el campo **Código postal**\* se deberá proporcionar el código postal perteneciente al domicilio de la persona física o moral, extranjera.
- En el campo **País\*** se debe seleccionar del catálogo el país donde se localiza la dirección fiscal domicilio de la persona física o moral, extranjera.
- En el campo **Estado**\* se debe seleccionar del catálogo el estado donde se encuentra la dirección fiscal de la persona física o moral, extranjera.
- En el campo **Municipio**\* se debe ingresar el municipio donde se localiza la dirección fiscal de la persona física o moral, extranjera.

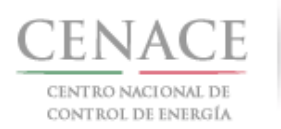

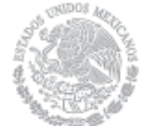

- En el campo **Colonia**\* se debe proporcionar la colonia donde se localiza la dirección fiscal de la persona física o moral, extranjera.
- En el campo **Calle\*** se deberá ingresar el nombre de la calle donde se encuentra la dirección fiscal de la persona física o moral, extranjera.
- En el campo **Numero exterior**\* se debe proporcionar el numero exterior de la dirección fiscal de la persona física o moral, extranjera.
- En el campo **Numero interior** se debe proporcionar el numero interior (el campo no es obligatorio) de la dirección fiscal de la persona física o moral, extranjera.
- En el campo **Correo electrónico para envío de factura**\* se debe proporcionar el correo electrónico al cual se enviará la factura.

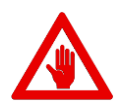

No es posible seguir adelante sin llenar los campos marcados como obligatorios (\*), los campos que no se encuentren llenos y sean obligatorios serán marcados en rojo si intentamos continuar.

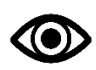

Una vez llenado los campos anteriores seleccionar el botón "Guardar".

3.4 Una vez guardados los datos de facturación, se mostrará la pantalla indicando que los datos de facturación se han registrado correctamente.

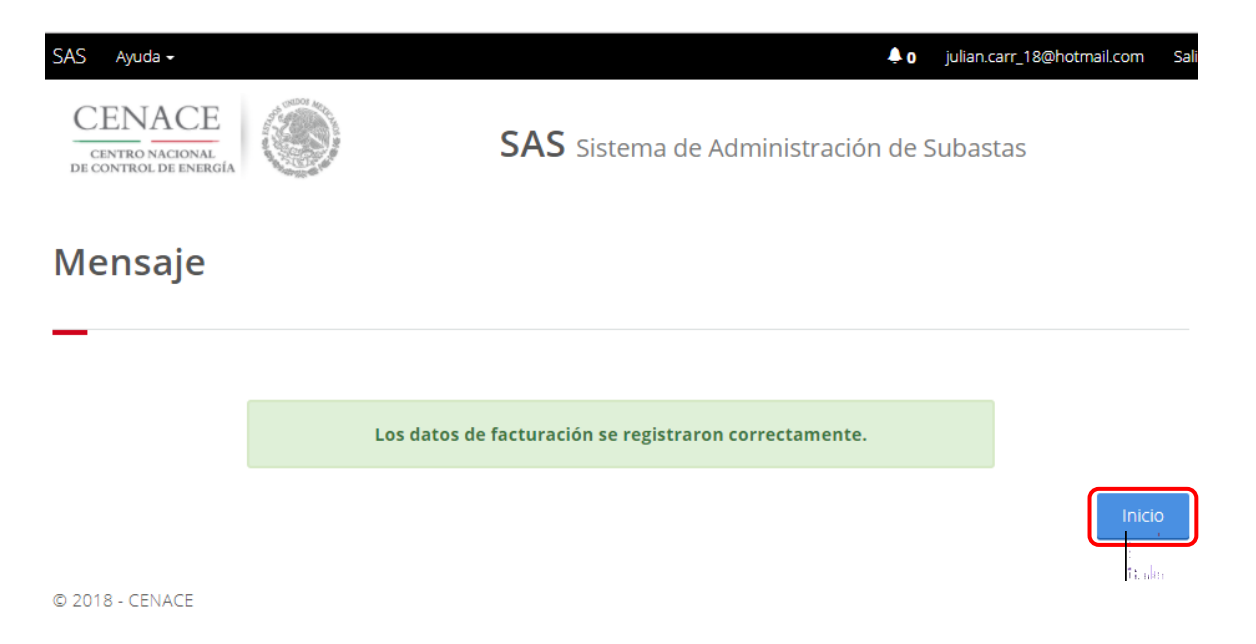

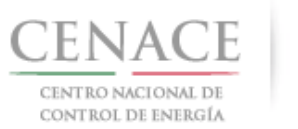

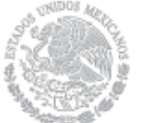

28 de marzo de 2018

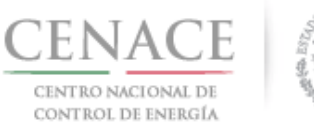

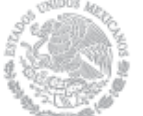

## Sección 4 Pagos

- 4.1 Pago para obtener la Referencia bancaria de las **"Bases de Licitación"** de la Subasta de Largo Plazo SLP-1/2018
  - 4.1.1 Para obtener el Formato de pago para la compra de Bases de Licitación, seleccionar la opción **"Continuar"** en el módulo **"Formato de Pago"** del SAS

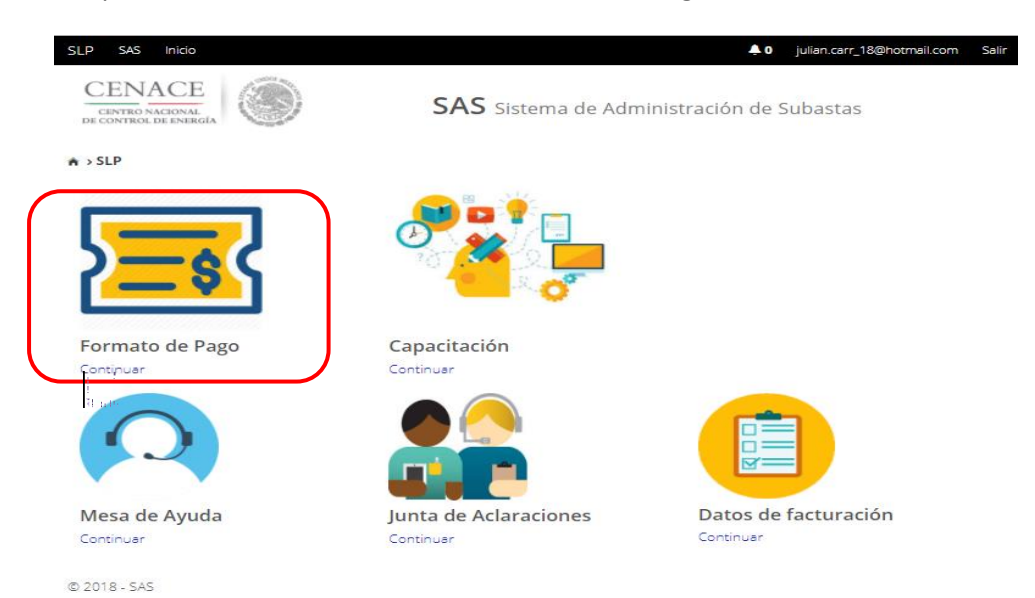

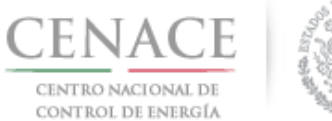

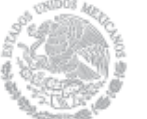

4.1.2 Marcar la casilla con la descripción **"Bases de licitación"**, una vez marcada la casilla seleccionar el botón **"Siguiente"** 

| Referencia bancaria                                 |                                  |                          |  |  |
|-----------------------------------------------------|----------------------------------|--------------------------|--|--|
| -                                                   |                                  |                          |  |  |
| Paso 1<br>Seleccionar pagos Dat                     | so 2 Pa<br>tos de facturación Ge | so 3<br>merar referencia |  |  |
| 🖉 Bases de licitación                               |                                  |                          |  |  |
| Precalificación                                     |                                  |                          |  |  |
| Ofertas de Venta                                    |                                  |                          |  |  |
| Total ofertas 0                                     |                                  |                          |  |  |
| Siguiente<br>Consultar<br>Reference<br>© 2018 - SAS |                                  |                          |  |  |

4.1.3 Seleccionar los **"Datos de Facturación\*"** cargados en el módulo datos de facturación y el **"Uso de CFDI\*"** correspondiente

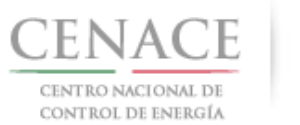

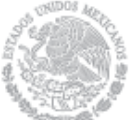

28 de marzo de 2018

| CENTRO NACIONAL<br>DE CONTROL DE ENERGÍA                                                                                                    | SAS Sistema de Administración de Subastas                                                                                                    |
|----------------------------------------------------------------------------------------------------|----------------------------------------------------------------------------------------------------|
| SLP > Datos de facturación > Factura                                                                                                    | ación                                                                                                    |
| Datos de Facturaci                                                                                                    | ión                                                                                                    |
| _                                                                                                    |                                                                                                    |
|                                                                                                    |                                                                                                    |
| Paso 1<br>Seleccionar pagos                                                                                                    | 2<br>de facturación Generar referencia                                                                                                    |
| Datos I                                                                                                    |                                                                                                    |
| Datos de Facturación *                                                                                                    | Uso de CFDI *                                                                                                    |
| GENERADOR SOLAR FOUR, S.A.P.I. DE C.\                                                                                                    | V POR DEFINIR                                                                                                    |
|                                                                                                    |                                                                                                    |
|                                                                                                    |                                                                                                    |
| Datos de Facturación                                                                                                    |                                                                                                    |
| Datos de Facturación<br><b>RFC</b> CAS452159FGT                                                                                                    |                                                                                                    |
| Datos de Facturación<br>RFC CAS452159FGT<br>Nombre o razón social GENERADOR S                                                                                                    | SOLAR FOUR, S.A.P.I. DE C.V.                                                                                                    |
| Datos de Facturación<br>RFC CAS452159FGT<br>Nombre o razón social GENERADOR S<br>Calle CARDENAS 85 6                                                                             | SOLAR FOUR, S.A.P.I. DE C.V.<br><b>Colonia</b> LOMAS DE SAN ÁNGEL INN                                                                                     |
| Datos de Facturación<br>RFC CAS452159FGT<br>Nombre o razón social GENERADOR S<br>Calle CARDENAS 85 6<br>Municipio ÁLVARO OBREGÓN                                                 | SOLAR FOUR, S.A.P.I. DE C.V.<br><b>Colonia</b> LOMAS DE SAN ÁNGEL INN<br><b>Estado</b> CIUDAD DE MÉXICO                                                   |
| Datos de Facturación<br>RFC CAS452159FGT<br>Nombre o razón social GENERADOR 9<br>Calle CARDENAS 85 6<br>Municipio ÁLVARO OBREGÓN<br>Código postal 01790                          | SOLAR FOUR, S.A.P.I. DE C.V.<br><b>Colonia</b> LOMAS DE SAN ÁNGEL INN<br><b>Estado</b> CIUDAD DE MÉXICO<br><b>Correo electrónico de notificación</b>      |
| Datos de Facturación<br>RFC CAS452159FGT<br>Nombre o razón social GENERADOR S<br>Calle CARDENAS 85 6<br>Municipio ÁLVARO OBREGÓN<br>Código postal 01790                          | SOLAR FOUR, S.A.P.I. DE C.V.<br>Colonia LOMAS DE SAN ÁNGEL INN<br>Estado CIUDAD DE MÉXICO<br>Correo electrónico de notificación                           |
| Datos de Facturación<br>RFC CAS452159FGT<br>Nombre o razón social GENERADOR S<br>Calle CARDENAS 85 6<br>Municipio ÁLVARO OBREGÓN<br>Código postal 01790                          | SOLAR FOUR, S.A.P.I. DE C.V.<br>Colonia LOMAS DE SAN ÁNGEL INN<br>Estado CIUDAD DE MÉXICO<br>Correo electrónico de notificación                           |
| Datos de Facturación<br>RFC CAS452159FGT<br>Nombre o razón social GENERADOR S<br>Calle CARDENAS 85 6<br>Municipio ÁLVARO OBREGÓN<br>Código postal 01790<br>* Campos Obligatorios | SOLAR FOUR, S.A.P.I. DE C.V.<br>Colonia LOMAS DE SAN ÁNGEL INN<br>Estado CIUDAD DE MÉXICO<br>Correo electrónico de notificación<br>Agregar Cancelar Guarc |

Para el llenado de los campos se tomará en cuenta lo siguiente:

- En el campo Datos de Facturación\* se debe seleccionar una opción de los Datos de facturación cargados en el módulo "Datos de facturación" o si desea registrar un nuevo Dato de facturación seleccionar el botón Agregar. Al seleccionar una opción se despliegan los datos de facturación.
- En el campo Uso de CFDI\* se debe seleccionar del catálogo una de las opciones correspondientes al Uso del Comprobante Fiscal Digital por Internet (CFDI), conforme a los requerimientos del interesado.

Nota: Los Datos de facturación y el Uso de CFDI seleccionados, son los datos que se tomaran para generar el comprobante de pago.

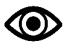

Una vez llenado los campos anteriores seleccionar el botón "Guardar".

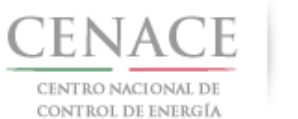

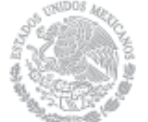

4.1.4 Presionar el botón <sup>1</sup>/<sub>2</sub> para descargar el **"Formato de pago"**, para el pago de Bases de Licitación

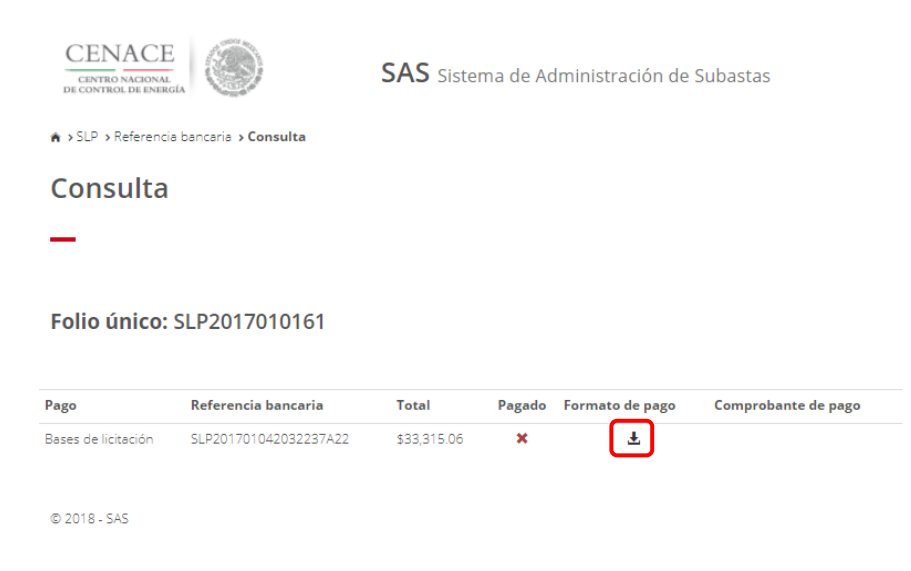

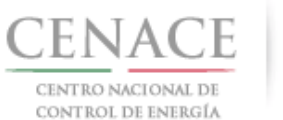

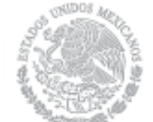

#### 28 de marzo de 2018

## 4.1.5 Al descargar el **Formato de pago de las Bases de licitación** se mostrará la Referencia bancaria, importe total y tres opciones de realizar el pago de Bases de Licitación

CENACE CENTRO NACIONAL DE CONTROL DE ENERGÍA CENTRO NACIONAL DE CONTROL DE ENERGIA REFERENCIA DE PAGO - BASES DE LICITACIÓN

| INFORMACIÓN CUENTA BANCARIA - PAGO EN VENTANILLA |                                       |  |
|--------------------------------------------------|---------------------------------------|--|
| Beneficiario:                                    | CENTRO NACIONAL DE CONTROL DE ENERGÍA |  |
| Número de Referencia:                            | SLP201701042032237A22                 |  |
| Importe Total:                                   | \$33,315.06                           |  |
| Banco:                                           | Banco Santander (México) S.A.         |  |
| Convenio:                                        | 5516                                  |  |
| Cuenta:                                          | 65504692743                           |  |

| INFORMACIÓN CUENTA BANCARIA - TRANSFERENCIA MISMO BANCO (SANTANDER) |                                       |  |  |
|---------------------------------------------------------------------|---------------------------------------|--|--|
| Beneficiario:                                                       | CENTRO NACIONAL DE CONTROL DE ENERGÍA |  |  |
| Número de Referencia:                                               | SLP201701042032237A22                 |  |  |
| Importe Total:                                                      | \$33,315.06                           |  |  |
| Banco:                                                              | Banco Santander (México) S.A.         |  |  |
| Cuenta:                                                             | 65504692743                           |  |  |

| INFORMACIÓN CUENTA BANCARIA - TRANSFERENCIAS INTERBANCARIAS |                                       |  |  |
|-------------------------------------------------------------|---------------------------------------|--|--|
| Beneficiario:                                               | CENTRO NACIONAL DE CONTROL DE ENERGÍA |  |  |
| Número de Referencia:                                       | SLP201701042032237A22                 |  |  |
| Importe Total:                                              | \$33,315.06                           |  |  |
| Banco:                                                      | Banco Santander (México) S.A.         |  |  |
| Cuenta CLABE:                                               | 014180655046927437                    |  |  |

Campos en los cuales se ingresa la referencia de pago dependiendo cada banco - Referencia - Concepto - Motivo de pago - Concepto SPEI - Concepto de pago - Referencia beneficiario

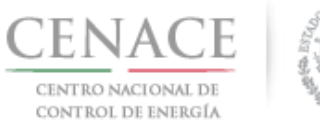

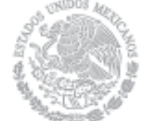

4.1.6 Para regresar al menú principal o regresar al menú de pagos, seleccionar el campo "SLP" o "Referencia bancaria" como se muestra en la pantalla

| CENACE<br>CENTRO NACIONAL<br>DE CONTROL DE ENERG |                       | SAS Sister  | ma de Ac | lministración de | Subastas            |
|--------------------------------------------------|-----------------------|-------------|----------|------------------|---------------------|
| 🛪 >SLP > Referencia                              | bancaria > Consulta   |             |          |                  |                     |
| Consulta                                         |                       |             |          |                  |                     |
| _                                                |                       |             |          |                  |                     |
| Folio único:                                     | SLP2017010161         |             |          |                  |                     |
| Pago                                             | Referencia bancaria   | Total       | Pagado   | Formato de pago  | Comprobante de pago |
| Bases de licitación                              | SLP201701042032237A22 | \$33,315.06 | ×        | Ŧ                |                     |
|                                                  |                       |             |          |                  |                     |

- © 2018 SAS
- 4.1.7 Al presionar el botón **"Consultar"** en la sección **"Referencia bancaria"**, podrá verificar el estatus del pago y descargar el Formato de pago en caso de requerirlo.

| CENACE<br>CENTRO AACONAL<br>DE CONTROL DE ENERGIA<br>SAS Sistema de Administración de Subastas |
|------------------------------------------------------------------------------------------------|
| ♠ → SLP → Referencia bancaria                                                                  |
| Referencia bancaria                                                                            |
| —                                                                                              |
| Paso 1     Paso 2       Seleccionar pagos     Datos de facturación   Paso 3 Generar referencia |
| <ul> <li>✓ Bases de licitación ✓</li> <li>Precalificación</li> </ul>                           |
| Ofertas de Venta                                                                               |
| Total ofertas 0                                                                                |
| Siguiente                                                                                      |
| © 2018 - SAS                                                                                   |

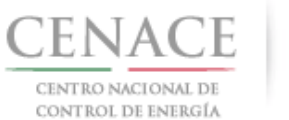

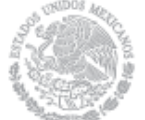

4.1.7.1 En la sección "Consulta", una \* en la columna "Pagado" indica que no se ha validado el pago y al presionar el botón <sup>⊥</sup> de la columna "Formato de pago" podrá descargar el formato de pago en caso de requerirlo de nueva cuenta

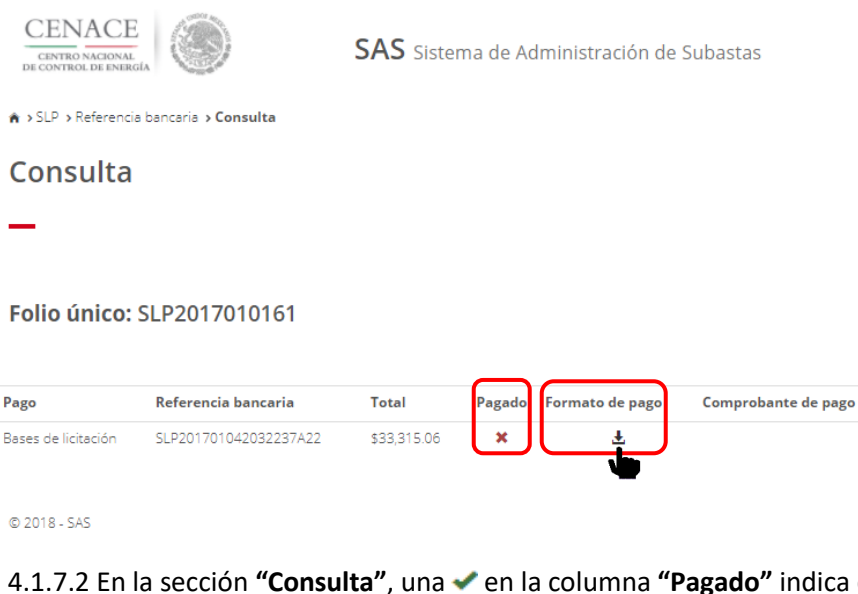

4.1.7.2 En la sección "Consulta", una ✓ en la columna "Pagado" indica que ya se ha validado el pago y una vez validado puede descargar el Comprobante de pago

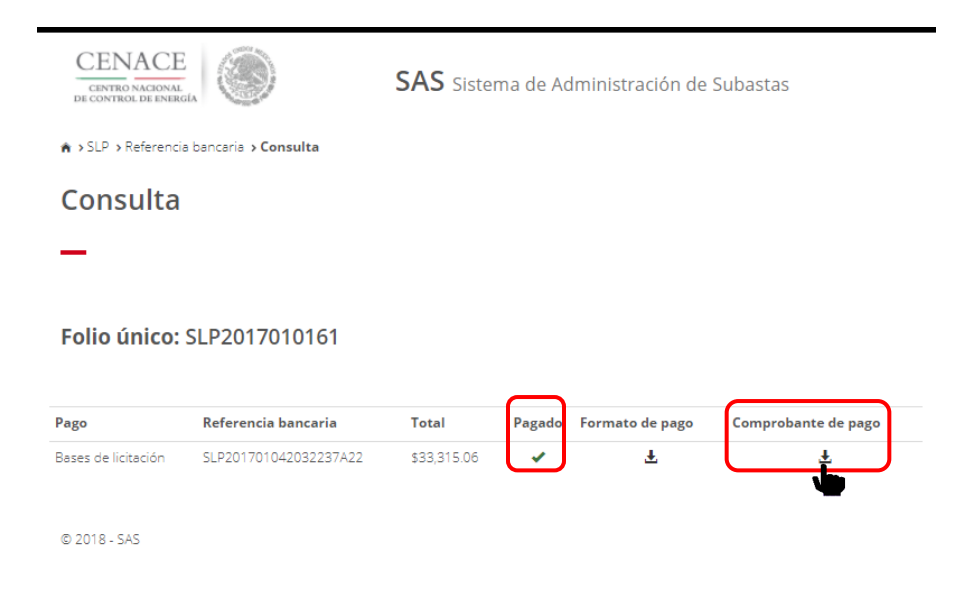

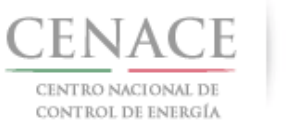

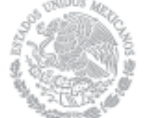

28 de marzo de 2018

| CENTRO NACIONAL<br>De CONTROL DE ENERGÍA | RO NACIONAL DE CONTROL DE ENERGIA<br>RENCIA DE PAGO - BASES DE LICITACIÓN |
|------------------------------------------|---------------------------------------------------------------------------|
| COMPROBA                                 | ITE DE PAGO                                                               |
| Folio único:                             | SLP2017010161                                                             |
| Referencia:                              | SLP201701042032237A22                                                     |
| Fecha:                                   | 12/03/2018                                                                |
| Hora:                                    | 01:24 p. m.                                                               |
| Lugar:                                   | México, Distrito Federal                                                  |
| Subtotal:                                | \$28,719.88 MXN                                                           |
| IVA:                                     | \$4,595.18 MXN                                                            |
| Total:                                   | \$33,315.06 MXN                                                           |
| DIRECCIO                                 | DN FISCAL                                                                 |
| Razón Social:<br>R.F.C.:                 | GENERADOR SOLAR FOUR, S.A.P.I. DE C.V.<br>CAS452159FGT                    |
| Dirección:                               | CARDENAS 85 6                                                             |
| Colonia:                                 | LOMAS DE SAN ÁNGEL INN                                                    |
| Entidad:                                 | CIUDAD DE MEXICO                                                          |
| C.P.:                                    | 01790                                                                     |

4.1.8 Para regresar al menú principal, seleccionar el campo "SLP" como se muestra en la pantalla

| Referencia bancaria | Total         | Pagado        | Formato de pago | Comprobante de pago |
|---------------------|---------------|---------------|-----------------|---------------------|
|                     |               |               |                 |                     |
|                     | 5LP2017010161 | SLP2017010161 | SLP2017010161   | SLP2017010161       |

**Página** 25

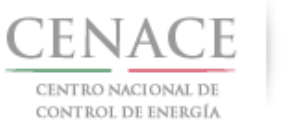

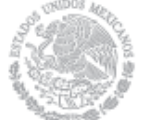

- 4.2 Pago por concepto de Evaluación de solicitud como Comprador Potencial en la Subasta de Largo Plazo SLP-1/2018
  - 4.2.1 Para obtener el Formato de pago para la evaluación de solicitud como Comprador Potencial, seleccionar la opción "Continuar" en el módulo "Formato de Pago" del SAS

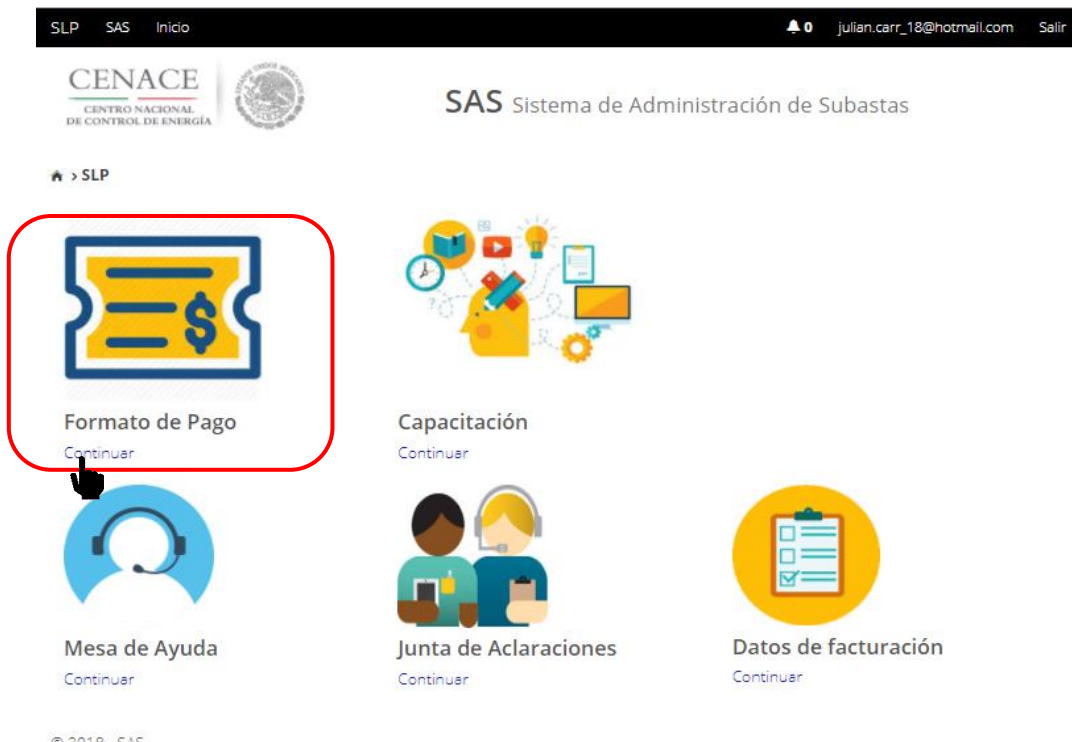

© 2018 - SAS

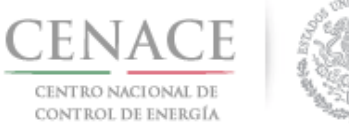

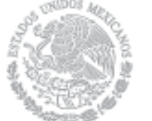

4.2.2 Marcar la casilla **"Comprador potencial"**, previamente se debió haber pagado las **Bases de licitación** o debe estar marcada la casilla con la descripción **"Bases de licitación"** 

|                                        | ENACE<br>NTRO NACIONAL<br>NTROL DE ENERGÍA | s                                     | AS Sistema de Adm            | ninistración de Subastas |
|----------------------------------------|--------------------------------------------|---------------------------------------|------------------------------|--------------------------|
| A > SLE                                | Referencia bancaria                        |                                       |                              |                          |
| Ref                                    | erencia ban                                | icaria                                |                              |                          |
| -                                      |                                            |                                       |                              |                          |
| P                                      | Paso 1<br>Seleccionar pagos                | <b>Paso 2</b><br>Datos de facturación | Paso 3<br>Generar referencia |                          |
| <ul><li>✓ Base</li><li>✓ Com</li></ul> | es de licitación ✔                         |                                       |                              |                          |
| Sigu                                   | iente Consultar                            |                                       |                              |                          |
| © 2018                                 | - SAS                                      |                                       |                              |                          |
| Una vez mar                            | cadas las cas                              | illas seleccio                        | onar el botón                | Siguiente                |

4.2.2.1 Si selecciona el botón Siguiente, sin marcar la casilla **"Bases de licitación"** o que las Bases de licitación no estén pagadas o validadas, el sistema no dejara continuar y se desplegara la siguiente pantalla

| CENTRO NACIONAL<br>DE CONTROL DE ENERGÍA | SAS Sistema de Administración de Subastas                          |        |
|------------------------------------------|--------------------------------------------------------------------|--------|
| Mensaje                                  |                                                                    |        |
| _                                        | El pago de bases de licitación no ha sido seleccionado o generado. |        |
|                                          |                                                                    | Inicio |
| © 2018 - CENACE                          |                                                                    |        |
| Para continuar sel                       | eccione el botón Inicio.                                           |        |

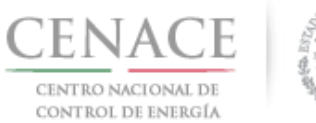

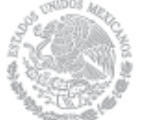

- 28 de marzo de 2018
- 4.2.3 Seleccionar los "Datos de Facturación\*" cargados en el módulo datos de facturación y el "Uso de CFDI\*" correspondiente

|                                                                | SAS Sistema de Administración de Subastas |
|----------------------------------------------------------------|-------------------------------------------|
| ♠ > SLP > Datos de facturación > Facturación                   |                                           |
| Datos de Facturación                                           |                                           |
| _                                                              |                                           |
| Paso 1<br>Seleccionar pagos Paso 2<br>Datos de facto           | Paso 3<br>Generar referencia              |
| Datos de Facturación *<br>GENERADO EOLICOS DIEZ DEL ORIENTE, V | Uso de CFDI +<br>GASTOS EN GENERAL        |
| Datos de Facturación                                           |                                           |
| RFC CAS451365ASE                                               |                                           |
| Nombre o razón social GENERADO EOLICOS                         | ; DIEZ DEL ORIENTE, S.A.                  |
| Calle OLIVAR 78 8                                              | Colonia OLIVAR DE LOS PADRES              |
| Municipio ÁLVARO OBREGÓN                                       | Estado CIUDAD DE MÉXICO                   |
| Código postal 01780                                            | Correo electrónico de notificación        |
| * Campos Obligatorios                                          | Agregar Cancelar Guarde                   |
| © 2018 - SAS                                                   |                                           |

Para el llenado de los campos se tomará en cuenta lo siguiente:

En el campo Datos de Facturación\* se debe seleccionar una opción de los Datos • de facturación cargados en el módulo "Datos de facturación" o si desea registrar

un nuevo Dato de facturación seleccionar el botón Agregar. Al seleccionar una opción se despliegan los datos de facturación.

• En el campo Uso de CFDI\* se debe seleccionar del catálogo una de las opciones correspondientes al Uso del Comprobante Fiscal Digital por Internet (CFDI), conforme a los requerimientos del interesado.

Nota: Los Datos de facturación y el Uso de CFDI seleccionados, son los datos que se tomaran para generar el comprobante de pago.

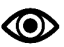

Una vez llenado los campos anteriores seleccionar el botón "Guardar".

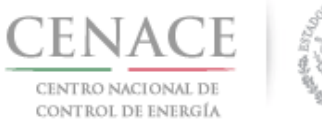

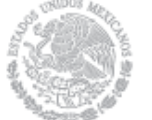

4.2.4 Presionar el botón <sup>1</sup>/<sub>2</sub> para descargar el **"Formato de pago"**, para el pago de evaluación de solicitud como Comprador Potencial

| CENACE<br>CENTRO NACIONAL<br>DE CONTROL DE ENERGÍA                    |                                                                                     | SAS Sistem                                  | a de Adr    | ninistración de S    | Subastas            |
|-----------------------------------------------------------------------|-------------------------------------------------------------------------------------|---------------------------------------------|-------------|----------------------|---------------------|
| ♠ > SLP > Referencia b                                                | ancaria <b>&gt; Consulta</b>                                                        |                                             |             |                      |                     |
| Consulta                                                              |                                                                                     |                                             |             |                      |                     |
| —                                                                     |                                                                                     |                                             |             |                      |                     |
|                                                                       |                                                                                     |                                             |             |                      |                     |
| Folio único: S                                                        | LP2017010162<br>Referencia bancaria                                                 | Total                                       | Pagado      | Formato de pago      | Comprobante de pago |
| Folio único: Si<br>Pago<br>Bases de licitación                        | LP2017010162 Referencia bancaria SLP201701042132237A35                              | <b>Total</b><br>\$33,315.06                 | Pagado<br>✔ | Formato de pago      | Comprobante de pago |
| Folio único: Si<br>Pago<br>Bases de licitación<br>Comprador potencial | Referencia bancaria           SLP201701042132237A35           SLP201701042231531A04 | <b>Total</b><br>\$33,315.06<br>\$333,150.55 | Pagado<br>× | Formato de pago<br>Ł | Comprobante de pago |

4.2.5 Al descargar el Formato de pago se mostrará la Referencia bancaria, importe total y tres opciones de realizar el pago de evaluación de solicitud como Comprador Potencial

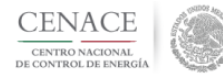

CENTRO NACIONAL DE CONTROL DE ENERGIA REFERENCIA DE PAGO - COMPRADOR POTENCIAL

| INFORMACIÓN CUENTA BANCARIA - PAGO EN VENTANILLA |                                       |  |
|--------------------------------------------------|---------------------------------------|--|
| Beneficiario:                                    | CENTRO NACIONAL DE CONTROL DE ENERGÍA |  |
| Número de Referencia:                            | SLP201701042231531A04                 |  |
| Importe Total:                                   | \$333,150.55                          |  |
| Banco:                                           | Banco Santander (México) S.A.         |  |
| Convenio:                                        | 5516                                  |  |
| Cuenta:                                          | 65504692743                           |  |

| INFORMACIÓN CUENTA BANCARIA - TRANSFERENCIA MISMO BANCO (SANTANDER) |                                       |  |  |
|---------------------------------------------------------------------|---------------------------------------|--|--|
| Beneficiario:                                                       | CENTRO NACIONAL DE CONTROL DE ENERGÍA |  |  |
| Número de Referencia:                                               | SLP201701042231531A04                 |  |  |
| Importe Total:                                                      | \$333,150.55                          |  |  |
| Banco:                                                              | Banco Santander (México) S.A.         |  |  |
| Cuenta:                                                             | 65504692743                           |  |  |

| INFORMACIÓN CUENTA BANCARIA - TRANSFERENCIAS INTERBANCARIAS |                                       |  |  |
|-------------------------------------------------------------|---------------------------------------|--|--|
| Beneficiario:                                               | CENTRO NACIONAL DE CONTROL DE ENERGÍA |  |  |
| Número de Referencia:                                       | SLP201701042231531A04                 |  |  |
| Importe Total:                                              | \$333,150.55                          |  |  |
| Banco:                                                      | Banco Santander (México) S.A.         |  |  |
| Cuenta CLABE:                                               | 014180655046927437                    |  |  |

Campos en los cuales se ingresa la referencia de pago dependiendo cada banco - Referencia - Concepto - Motivo de pago - Concepto SPEI - Concepto SPEI - Concepto de pago - Referencia bereficiario

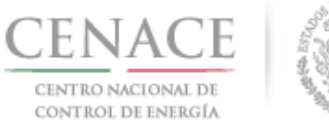

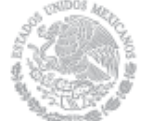

4.2.6 Para regresar al menú principal o regresar al menú de pagos, seleccionar el campo **"SLP"** o **"Referencia bancaria"** como se muestra en la pantalla

| CENACE<br>CENTRO NACIONAL<br>DE CONTROL DE ENERGÍA                    | ۲                                                                                   | SAS Sistem                           | a de Adn         | ninistración de S         | ubastas             |
|-----------------------------------------------------------------------|-------------------------------------------------------------------------------------|--------------------------------------|------------------|---------------------------|---------------------|
| 🛪 SLP > Referencia ba                                                 | ancaria <b>&gt;Consulta</b>                                                         |                                      |                  |                           |                     |
| Consulta                                                              |                                                                                     |                                      |                  |                           |                     |
| -                                                                     |                                                                                     |                                      |                  |                           |                     |
|                                                                       |                                                                                     |                                      |                  |                           |                     |
| Folio único: Sl                                                       | P2017010162                                                                         |                                      |                  |                           |                     |
| Folio único: Sl                                                       | P2017010162<br>Referencia bancaria                                                  | Total                                | Pagado           | Formato de pago           | Comprobante de pago |
| Folio único: Sl<br>Pago<br>Bases de licitación                        | P2017010162<br>Referencia bancaria<br>SLP201701042132237A35                         | <b>Total</b><br>\$33,315.06          | Pagado<br>🗙      | Formato de pago           | Comprobante de pago |
| Folio único: Su<br>Pago<br>Bases de licitación<br>Comprador potencial | Referencia bancaria           SLP201701042132237A35           SLP201701042231531A04 | Total<br>\$33,315.06<br>\$333,150.55 | Pagado<br>X<br>X | Formato de pago<br>&<br>& | Comprobante de pago |

4.2.7 Al presionar el botón **"Consultar"** en la sección **"Referencia bancaria"**, podrá verificar el estatus del pago y descargar el Formato de pago en caso de requerirlo

| CENTRO NACIONAL<br>DE CONTROL DE ENERGIA | 9                              | SAS Sistema de Adm           | ninistración de Subastas |  |
|------------------------------------------|--------------------------------|------------------------------|--------------------------|--|
| SLP > Referencia banca                   | aria                           |                              |                          |  |
| Referencia ba                            | ancaria                        |                              |                          |  |
| -                                        |                                |                              |                          |  |
| <b>Paso 1</b><br>Seleccionar pagos       | Paso 2<br>Datos de facturación | Paso 3<br>Generar referencia |                          |  |
| 🏾 Bases de licitación ✔                  |                                |                              |                          |  |
| Comprador potencial                      |                                |                              |                          |  |
| Siguiente Consultar                      |                                |                              |                          |  |
| @ 2010-3/b                               |                                |                              |                          |  |

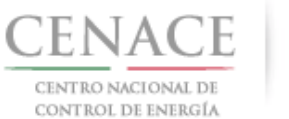

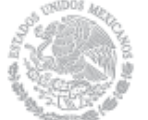

4.2.7.1 En la sección **"Consulta"**, una **×** en la columna **"Pagado"** indica que no se ha validado el pago y al presionar el botón <sup>⊥</sup> de la columna **"Formato de pago"** podrá descargar el formato de pago en caso de requerirlo de nueva cuenta

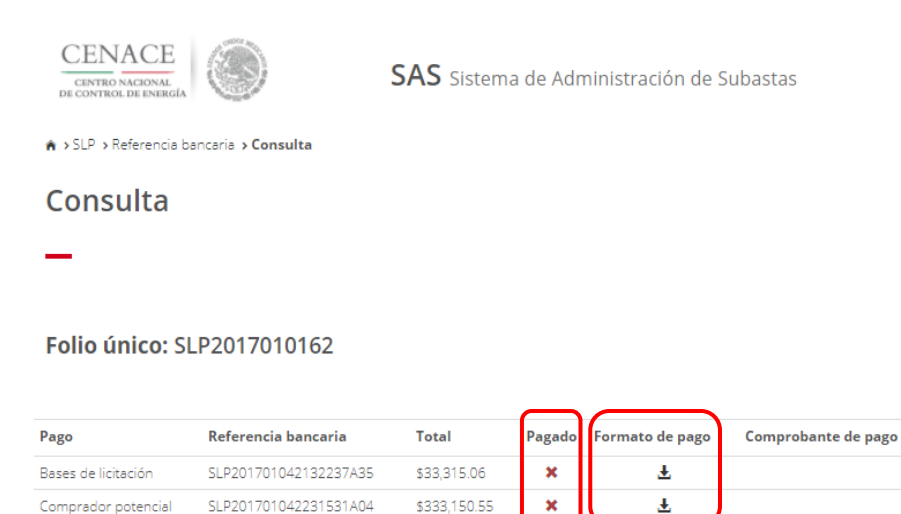

| C | 2 | 0 | 1 | 8 | 2 | S | AS |
|---|---|---|---|---|---|---|----|
| ~ | - | ~ |   | ~ |   | - |    |

4.2.7.2 En la sección **"Consulta"**, una ✓ en la columna **"Pagado"** indica que ya se ha validado el pago y una vez validado puede descargar el Comprobante de pago

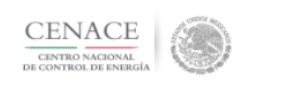

**SAS** Sistema de Administración de Subastas

♠ > SLP > Referencia bancaria > Consulta

Consulta

#### Folio único: SLP2017010162

|                     |                       |              | $\frown$ |                 |                     |  |
|---------------------|-----------------------|--------------|----------|-----------------|---------------------|--|
| Pago                | Referencia bancaria   | Total        | Pagado   | Formato de pago | Comprobante de pago |  |
| Bases de licitación | SLP201701042132237A35 | \$33,315.06  | ~        | Ŧ               | Ŧ                   |  |
| Comprador potencial | SLP201701042231531A04 | \$333,150.55 | <b>~</b> | Ŧ               | ÷                   |  |
|                     |                       |              |          |                 |                     |  |

© 2018 - SAS

Página 31

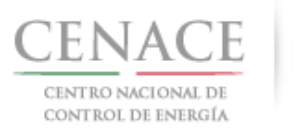

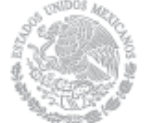

# 4.2.7.3 Para descargar el **"Comprobante de Pago"** seleccionar el botón <sup>1</sup>/<sub>4</sub> de la columna Comprobante de pago

| CENACE                                   | 1920 |
|------------------------------------------|------|
| CENTRO NACIONAL<br>DE CONTROL DE ENERGÍA |      |

CENTRO NACIONAL DE CONTROL DE ENERGIA REFERENCIA DE PAGO - COMPRADOR POTENCIAL

COMPROBANTE DE PAGO

Folio único: SLP2017010162

Referencia: SLP201701042231531A04

Fecha: 12/03/2018

Hora: 04:23 p.m.

Lugar: México, Distrito Federal

Subtotal: \$287,198.75 MXN

IVA: \$45,951.80 MXN

Total: \$333,150.55 MXN

DIRECCION FISCAL

Razón Social: GENERADO EOLICOS DIEZ DEL ORIENTE, S.A. R.F.C.: CAS451365ASE Dirección: OLIVAR 78 8 Colonia: OLIVAR 78 B Colonia: OLIVAR DE LOS PADRES Entidad: CIUDAD DE MÉXICO C.P.: 01780

Este documento no es un comprobante fiscal, es la recepción del pago relacionado a la referencia y folio único que se presenta en este documento.

4.2.8 Para regresar al menú principal, seleccionar el campo "SLP" como se muestra en la pantalla

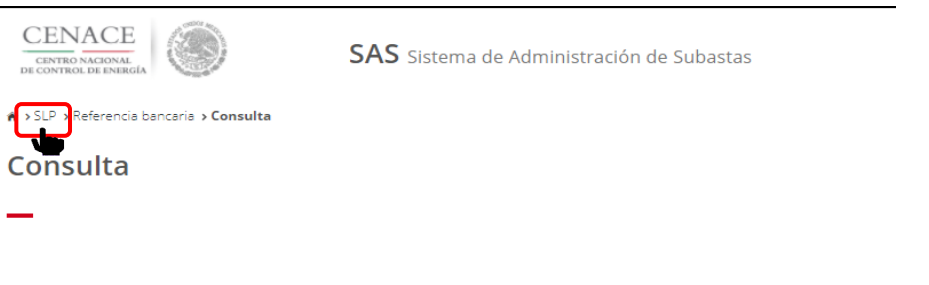

#### Folio único: SLP2017010162

| Pago                | Referencia bancaria   | Total        | Pagado | Formato de pago | Comprobante de pago |
|---------------------|-----------------------|--------------|--------|-----------------|---------------------|
| Bases de licitación | SLP201701042132237A35 | \$33,315.06  | 1      | Ŧ               | Ŧ                   |
| Comprador potencial | SLP201701042231531A04 | \$333,150.55 | ~      | Ŧ               | Ŧ                   |

© 2018 - SAS

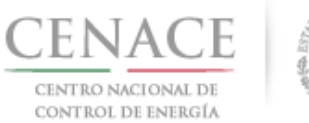

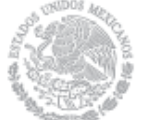

- 4.3 Pago por concepto de evaluación de Solicitud de Precalificación y Ofertas de venta en la Subasta de Largo Plazo SLP-1/2018
  - 4.3.1 Para obtener el Formato de pago para la evaluación de Solicitud de Precalificación y Ofertas de Venta, seleccionar la opción **"Continuar"** en el módulo **"Formato de Pago"** del SAS

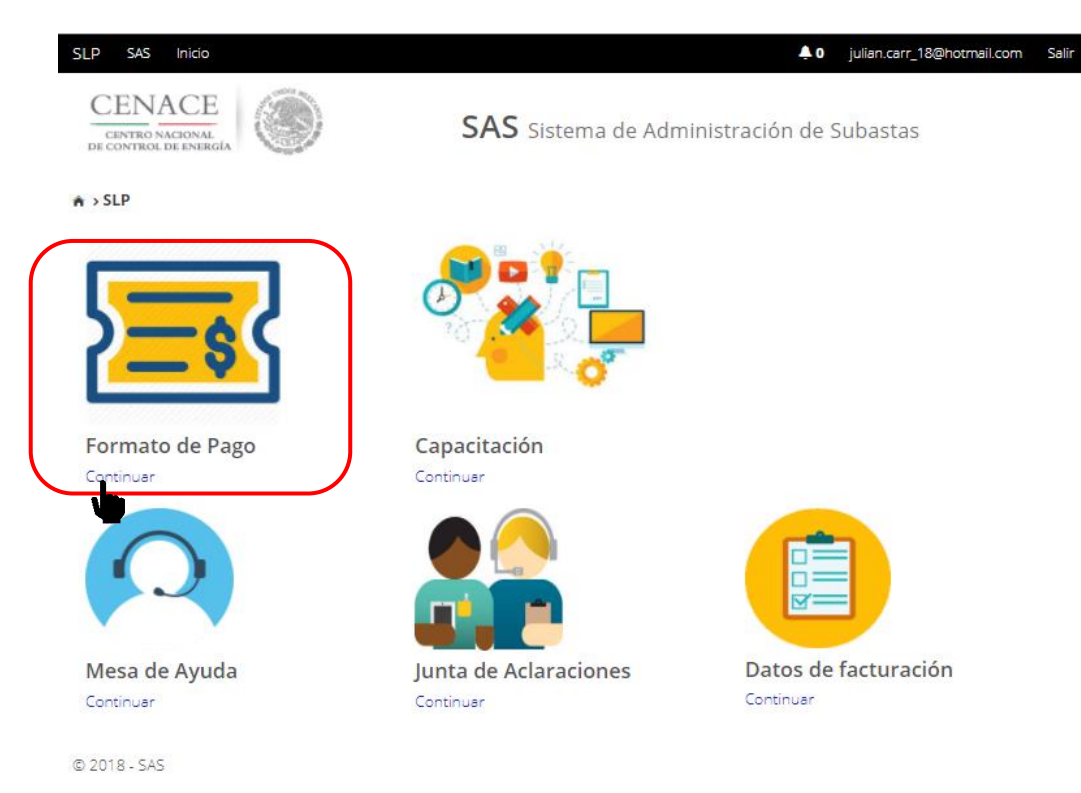

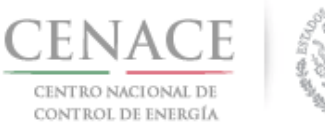

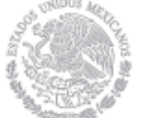

4.3.2 Marcar la casilla **"Precalificación"** y automáticamente se marcará la casilla **"Ofertas de venta"**, previamente se debió haber pagado y validado las **Bases de licitación** o debe estar marcada la casilla con la descripción **"Bases de licitación"** 

| A > SLP > Referencia bancaria          Base 1       Paso 2       Paso 3       Generar referencia         Seleccionar pagos       Paso 4       Generar referencia         Bases de licitación •       •       •         Precalificación       •       •         O fortas de Venta       1       •         Iotal ofertas       1       • |                                                                                                    | SAS Sistema de Administración de Subastas |
|----------------------------------------------------------------------------------------------------|----------------------------------------------------------------------------------------------------|-------------------------------------------|
| Paso 1       Paso 2       Paso 3       Generar referencia         Seleccionar pagos       Paso 2       Detos de facturación       Generar referencia         * Bases de licitación *       *       *       *         * Orfertas de Venta       1       *         Total ofertas       1       *                                         | SLP > Referencia bancaria                                                                                          |                                           |
| Paso 1<br>Seleccionar pagos     Paso 2<br>Datos de facturación     Paso 3<br>Generar referencia <ul> <li>Bases de licitación</li> <li>Precalificación</li> <li>Ofertas de Venta</li></ul>                                                                                                    | Referencia bancaria                                                                                                |                                           |
| Paso 1<br>Seleccionar pagos     Paso 2<br>Datos de facturación     Paso 3<br>Generar referencia <ul> <li>Bases de licitación</li> <li>Precalificación</li> <li>Ofertas de Venta</li> <li>Total ofertas             </li></ul> Siguiente             Consultar                                                                          | -                                                                                                    |                                           |
| Paso 1<br>Seleccionar pagos     Paso 2<br>Datos de facturación     Paso 3<br>Generar referencia <ul> <li>Bases de licitación</li> <li>Precalificación</li> <li>Ofertas de Venta<br/>Total ofertas             </li></ul> Total ofertas         1           Siguiente         Consultar                                                 |                                                                                                    |                                           |
| Bases de licitación Precalificación Ofertas de Venta Total ofertas 1 Siguiente Consultar                                                                                                    | Paso 1<br>Seleccionar pagos Paso 2<br>Datos de facturació                                                          | ón Generar referencia                     |
| Siguiente Consultar                                                                                                    | <ul> <li>Bases de licitación </li> <li>Precalificación</li> <li>Ofertas de Venta</li> <li>Total ofertas</li> </ul> |                                           |
|                                                                                                    | Siguiente Consultar                                                                                                |                                           |

Nota: La casilla **"Ofertas de venta"** se seleccionará automáticamente, para generar una Referencia bancaria de al menos Una Oferta de Venta. Esto no limita al Licitante de elegir el número de Ofertas de Venta que desee, para participar en la Subasta.

Una vez marcadas las casillas seleccionar el botón Siguiente

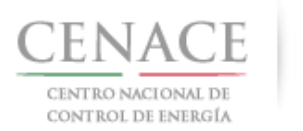

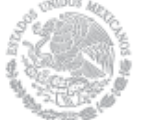

4.3.2.1 Si selecciona el botón seures, sin marcar la casilla "Bases de licitación" o que las Bases de licitación no estén pagadas y validadas, el sistema no dejara continuar y se desplegara la siguiente pantalla, para continuar seleccione el botón rico

 CENERCIÓN
 SAS Sistema de Administración de Subastas

 Mensaje
 El pago de bases de licitación no ha sido seleccionado o generado.

 CO18-CENACE
 Dirác

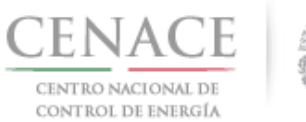

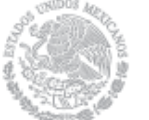

- 28 de marzo de 2018
- 4.3.3 Seleccionar los **"Datos de Facturación\*"** cargados en el módulo datos de facturación y el **"Uso de CFDI\*"** correspondiente

| CENACE<br>CENTRO NACIONAL<br>DE CONTROL DE ENERGÍA                                                 | <b>SAS</b> Sistema de Administración de Subastas |
|----------------------------------------------------------------------------------------------------|--------------------------------------------------|
| ♠ → SLP → Datos de facturación → Facturación                                                       |                                                  |
| Datos de Facturación                                                                               |                                                  |
| -                                                                                                  |                                                  |
| Paso 1<br>Seleccionar pagos Paso 2<br>Datos de facturació                                          | n Paso 3<br>Generar referencia                   |
| Datos de Facturación *         Uso d           GENERADOR SOLAR FOUR, S.A.P.I. DE C.\▼         GAST | le CFDI *<br>'OS EN GENERAL ▼                    |
| Datos de Facturación                                                                               |                                                  |
| RFC CAS452159FGT                                                                                   |                                                  |
| Nombre o razón social GENERADOR SOLAR FOUR                                                         | , S.A.P.I. DE C.V.                               |
| Calle CARDENAS 85 6                                                                                | Colonia LOMAS DE SAN ÁNGEL INN                   |
| Municipio ÁLVARO OBREGÓN                                                                           | Estado CIUDAD DE MÉXICO                          |
| Código postal 01790                                                                                | Correo electrónico de notificación               |
| * Campos Obligatorios                                                                              | Agregar Cancelar Guardar                         |
| © 2018 - SAS                                                                                       |                                                  |

Para el llenado de los campos se tomará en cuenta lo siguiente:

- En el campo Datos de Facturación\* se debe seleccionar una opción de los Datos de facturación cargados en el módulo "Datos de facturación" o si desea registrar un nuevo Dato de facturación seleccionar el botón Agregar. Al seleccionar una opción se despliegan los datos de facturación.
- En el campo **Uso de CFDI\*** se debe seleccionar del catálogo una de las opciones correspondientes al Uso del Comprobante Fiscal Digital por Internet (CFDI), conforme a los requerimientos del interesado.

**Nota:** Los Datos de facturación y el Uso de CFDI seleccionados, son los datos que se tomaran para generar el comprobante de pago.

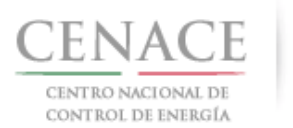

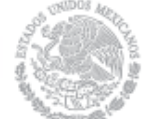

Ona vez llenado los campos anteriores seleccionar el botón "Guardar".

4.3.4 Presionar el botón <sup>1</sup> para descargar el **"Formato de pago"**, para el pago de Precalificación O para el pago de Ofertas de Venta

| Bases de licitación                                | SLP201701042032237A22 | \$33.315.06        | Ŧ                | ÷                  |   |
|----------------------------------------------------|-----------------------|--------------------|------------------|--------------------|---|
| Jago                                               | Referencia bancaria   | Total Pagado       | Formato de pago  | Comprobante de pag | o |
| Folio único: SLP201                                | 7010161               |                    |                  |                    |   |
| _                                                  |                       |                    |                  |                    |   |
| Consulta                                           |                       |                    |                  |                    |   |
| ♠ > SLP → Referencia bancaria >                    | Consulta              |                    |                  |                    |   |
| CENACE<br>CENTRO NACIONAL<br>DE CONTROL DE ENERGÍA | SAS                   | Sistema de Adminis | stración de Suba | astas              |   |
| -1000                                              |                       |                    |                  |                    |   |

Ŧ

×

×

Precalificación de ofertas de ventas SLP201701042332231A80 \$333,150.55

SLP201701042432237A74 \$33,315.06

© 2018 - SAS

Ofertas de venta

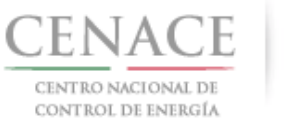

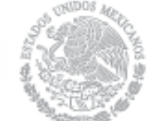

#### 4.3.5 Al descargar el Formato de pago de Precalificación se mostrará la Referencia bancaria, importe total y tres opciones de realizar el pago

#### CENACE CENTRO NACIONAL DE CONTROL DE ENERGÍA

CENTRO NACIONAL DE CONTROL DE ENERGIA REFERENCIA DE PAGO - COMPRADOR POTENCIAL

| INFORMACIÓN CUENTA BANCARIA - PAGO EN VENTANILLA |                                       |  |  |  |
|--------------------------------------------------|---------------------------------------|--|--|--|
| Beneficiario:                                    | CENTRO NACIONAL DE CONTROL DE ENERGÍA |  |  |  |
| Número de Referencia:                            | SLP201701042231531A04                 |  |  |  |
| Importe Total:                                   | \$333,150.55                          |  |  |  |
| Banco:                                           | Banco Santander (México) S.A.         |  |  |  |
| Convenio:                                        | 5516                                  |  |  |  |
| Cuenta:                                          | 65504692743                           |  |  |  |

| INFORMACIÓN CUENTA BANCARIA - TRANSFERENCIA MISMO BANCO (SANTANDER) |                                       |  |  |  |
|---------------------------------------------------------------------|---------------------------------------|--|--|--|
| Beneficiario:                                                       | CENTRO NACIONAL DE CONTROL DE ENERGÍA |  |  |  |
| Número de Referencia:                                               | SLP201701042231531A04                 |  |  |  |
| Importe Total:                                                      | \$333,150.55                          |  |  |  |
| Banco:                                                              | Banco Santander (México) S.A.         |  |  |  |
| Cuenta:                                                             | 65504692743                           |  |  |  |

| INFORMACIÓN CUENTA BANCARIA - TRANSFERENCIAS INTERBANCARIAS |                                       |  |  |  |
|-------------------------------------------------------------|---------------------------------------|--|--|--|
| Beneficiario:                                               | CENTRO NACIONAL DE CONTROL DE ENERGÍA |  |  |  |
| Número de Referencia:                                       | SLP201701042231531A04                 |  |  |  |
| Importe Total:                                              | \$333,150.55                          |  |  |  |
| Banco:                                                      | Banco Santander (México) S.A.         |  |  |  |
| Cuenta CLABE:                                               | 014180655046927437                    |  |  |  |

Campos en los cuales se ingresa la referencia de pago dependiendo cada banco - Referencia - Concepto - Motivo de pago - Concepto SPEI - Concepto de pago - Concepto de pago - Referencia beneficiario

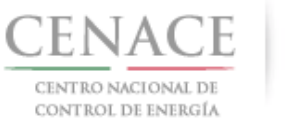

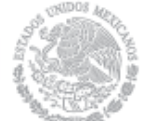

## 4.3.6 Al descargar el **Formato de pago de Ofertas de Venta** se mostrará la Referencia bancaria, importe total y tres opciones de realizar el pago

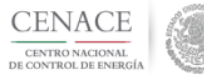

CENTRO NACIONAL DE CONTROL DE ENERGIA REFERENCIA DE PAGO - BASES DE LICITACIÓN

| INFORMACIÓN CUENTA BANCARIA - PAGO EN VENTANILLA |                                       |  |  |
|--------------------------------------------------|---------------------------------------|--|--|
| Beneficiario:                                    | CENTRO NACIONAL DE CONTROL DE ENERGÍA |  |  |
| Número de Referencia:                            | SLP201701042432237A74                 |  |  |
| Importe Total:                                   | \$33,315.06 MXN                       |  |  |
| Banco:                                           | Banco Santander (México) S.A          |  |  |
| Convenio:                                        | 5516                                  |  |  |
| Cuenta:                                          | 65504692743                           |  |  |

| INFORMACIÓN CUENTA BANCARIA - TRANSFERENCIA MISMO BANCO (SANTANDER) |                                       |  |  |  |
|---------------------------------------------------------------------|---------------------------------------|--|--|--|
| Beneficiario:                                                       | CENTRO NACIONAL DE CONTROL DE ENERGÍA |  |  |  |
| Número de Referencia:                                               | SLP201701042432237A74                 |  |  |  |
| Importe Total:                                                      | \$33,315.06 MXN                       |  |  |  |
| Banco:                                                              | Banco Santander (México) S.A          |  |  |  |
| Cuenta:                                                             | 65504692743                           |  |  |  |

| INFORMACIÓN CUENTA BANCARIA - TRANSFERENCIAS INTERBANCARIAS |                                       |  |  |  |
|-------------------------------------------------------------|---------------------------------------|--|--|--|
| Beneficiario:                                               | CENTRO NACIONAL DE CONTROL DE ENERGÍA |  |  |  |
| Número de Referencia:                                       | SLP201701042432237A74                 |  |  |  |
| Importe Total:                                              | \$33,315.06 MXN                       |  |  |  |
| Banco:                                                      | Banco Santander (México) S.A          |  |  |  |
| Cuenta CLABE:                                               | 014180655046927437                    |  |  |  |

Campos en los cuales se ingresa la referencia de pago dependiendo cada banco

- Referencia
- Concepto
- Motivo de pago
- Concepto SPEI
- Concepto de pago
- Referencia beneficiario

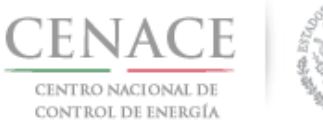

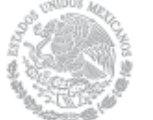

4.3.7 Para regresar al menú principal o regresar al menú de pagos, seleccionar el campo "SLP" o "Referencia bancaria" como se muestra en la pantalla

| CENACE<br>CENTRO NACIONAL<br>DE CONTROL DE ENERGÍA                                                               | SAS s                                                                                                    | istema de A                                                | dminis                | stración de Sub                | astas                     |
|----------------------------------------------------------------------------------------------------|----------------------------------------------------------------------------------------------------|------------------------------------------------------------|-----------------------|--------------------------------|---------------------------|
| SLP Referencia bancaria                                                                                          | nsulta                                                                                                    |                                                            |                       |                                |                           |
| Consulta                                                                                                    |                                                                                                    |                                                            |                       |                                |                           |
| -                                                                                                    |                                                                                                    |                                                            |                       |                                |                           |
|                                                                                                    |                                                                                                    |                                                            |                       |                                |                           |
| Folio único: SLP20170                                                                                            | 010161                                                                                                    |                                                            |                       |                                |                           |
| Folio único: SLP20170                                                                                            | )10161<br>Referencia bancaria                                                                                       | Total                                                      | Pagado                | Formato de pago                | Comprobante de pago       |
| Folio único: SLP20170<br>Pago<br>Bases de lícitación                                                             | 010161 Referencia bancaria SLP201701042032237A22                                                                    | <b>Total</b><br>\$33,315.06                                | Pagado<br>🗸           | Formato de pago                | Comprobante de pago       |
| Folio único: SLP20170<br>Pago<br>Bases de licitación<br>Precalificación de ofertas de ventas                     | Referencia bancaria           SLP201701042032237A22           SLP201701042332231A80                                 | <b>Total</b><br>\$33,315.06<br>\$333,150.55                | Pagado<br>✓<br>×      | Formato de pago                | Comprobante de pago<br>Ł  |
| Folio único: SLP20170<br>Pago<br>Bases de licitación<br>Precalificación de ofertas de ventas<br>Ofertas de venta | Referencia bancaria           SLP201701042032237A22           SLP201701042332231A80           SLP201701042432237A74 | <b>Total</b><br>\$33,315.06<br>\$333,150.55<br>\$33,315.06 | Pagado<br>✓<br>★<br>★ | Formato de pago<br>±<br>±<br>± | Comprobante de pago<br>डु |
| Folio único: SLP20170<br>Pago<br>Bases de licitación<br>Precalificación de ofertas de ventas<br>Ofertas de venta | Referencia bancaria           SLP201701042032237A22           SLP201701042332231A80           SLP201701042432237A74 | <b>Total</b><br>\$33,315.06<br>\$333,150.55<br>\$33,315.06 | Pagado<br>✓<br>×<br>× | Formato de pago                | Comprobante de pago<br>डे |

4.3.8 Al presionar el botón **"Consultar"** en la sección **"Referencia bancaria"**, podrá verificar el estatus del pago y descargar el Formato de pago en caso de requerirlo

| CENACE<br>CENTED NACIONAL<br>DE CONTROL DE ENERGÍA                | SAS Sistema de Administración de Subastas |
|-------------------------------------------------------------------|-------------------------------------------|
| 🕯 > SLP > Referencia bancaria                                     |                                           |
| Referencia bancaria                                               |                                           |
| -                                                                 |                                           |
| Paso 1<br>Seleccionar pagos Paso 2<br>Datos de facturació         | n Paso 3<br>Generar referencia            |
| <ul> <li>Bases de licitación </li> <li>Precalificación</li> </ul> |                                           |
| <ul> <li>Øfertas de Venta</li> </ul>                              |                                           |
| Total ofertas                                                     |                                           |
| Siguiente Consultar                                               |                                           |
| © 2018 - SAS                                                      |                                           |

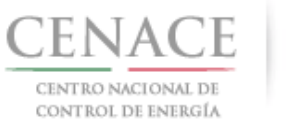

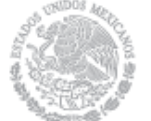

4.3.8.1 En la sección **"Consulta"**, una **×** en la columna **"Pagado"** indica que no se ha validado el pago y al presionar el botón <sup>⊥</sup> de la columna **"Formato de pago"** podrá descargar el formato de pago en caso de requerirlo de nueva cuenta

| CENACE<br>CENTRO NACIONAL<br>DE CONTROL DE ENERGÍA | SAS s                 | iistema de <i>i</i> | Adminis | stración de Sub | astas               |
|----------------------------------------------------|-----------------------|---------------------|---------|-----------------|---------------------|
| ♠ > SLP → Referencia bancaria → Co                 | nsulta                |                     |         |                 |                     |
| Consulta                                           |                       |                     |         |                 |                     |
| _                                                  |                       |                     |         |                 |                     |
| Folio único: SLP20170                              | 10161                 |                     |         |                 |                     |
| Pago                                               | Referencia bancaria   | Total               | Pagado  | Formato de pago | Comprobante de pago |
| Bases de licitación                                | SLP201701042032237A22 | \$33,315.06         | ×       | Ŧ               | Ŧ                   |
| Precalificación de ofertas de ventas               | SLP201701042332231A80 | \$333,150.55        | ×       | Ŧ               |                     |
| Ofertas de venta                                   | SLP201701042432237A74 | \$33,315.06         | ×       |                 |                     |
| © 2018 - SAS                                       |                       |                     |         |                 |                     |

4.3.8.2 En la sección **"Consulta"**, una ✓ en la columna **"Pagado"** indica que ya se ha validado el pago y una vez validado puede descargar el Comprobante de pago

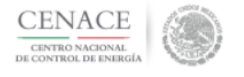

**SAS** Sistema de Administración de Subastas

♠ > SLP > Referencia bancaria > Consulta

Consulta

Folio único: SLP2017010161

| Pago                                 | Referencia bancaria   | Total        | Pagado | Formato de pago | Comprobante de pago |
|--------------------------------------|-----------------------|--------------|--------|-----------------|---------------------|
| Bases de licitación                  | SLP201701042032237A22 | \$33,315.06  | -      | Ŧ               | Ŧ                   |
| Precalificación de ofertas de ventas | SLP201701042332231A80 | \$333,150.55 | × .    | Ŧ               | Ŧ                   |
| Ofertas de venta                     | SLP201701042432237A74 | \$33,315.06  | 1      | Ŧ               | <u>_</u>            |

© 2018 - SAS

Página 41

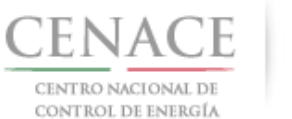

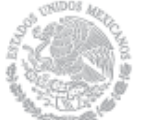

## 4.3.8.3 Para descargar el **Comprobante de Pago de Precalificación de ofertas de venta** seleccionar el botón <sup>L</sup> de la columna Comprobante de pago

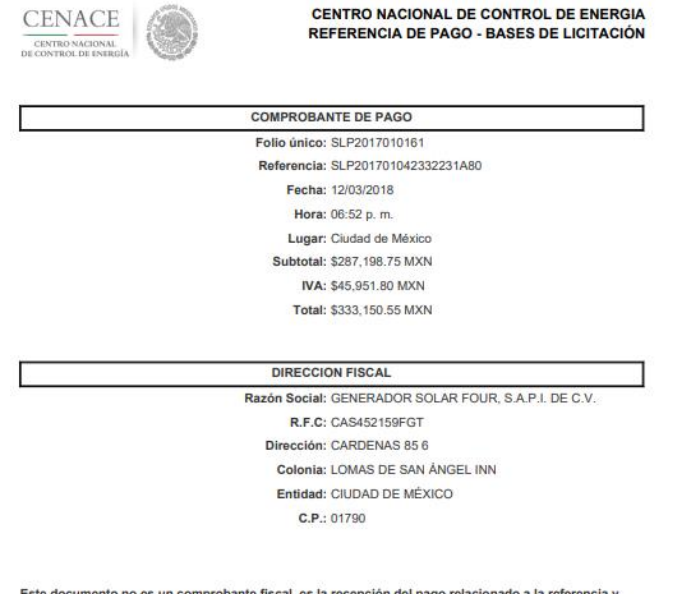

Este documento no es un comprobante fiscal, es la recepción del pago relacionado a la referencia y folio único que se presenta en este documento

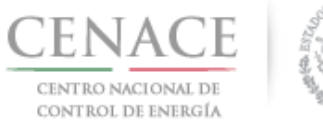

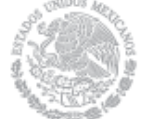

# 4.3.8.4 Para descargar el **Comprobante de** Pago de Ofertas de venta seleccionar el botón

| CENACE<br>CENTRO NACIONAL<br>DE CONTROL DE ENBERGIA | CENTRO NACIONAL DE CONTROL DE ENERGIA<br>REFERENCIA DE PAGO - BASES DE LICITACIÓN                                                                                                    |
|-----------------------------------------------------|----------------------------------------------------------------------------------------------------|
|                                                     | COMPROBANTE DE PAGO                                                                                                    |
|                                                     | Folio único: SLP2017010161                                                                                                    |
|                                                     | Referencia: SLP201701042432237A74                                                                                                    |
|                                                     | Fecha: 12/03/2018                                                                                                    |
|                                                     | Hora: 06:52 p. m.                                                                                                    |
|                                                     | Lugar: Ciudad de México                                                                                                    |
|                                                     | Subtotal: \$28,719.88 MXN                                                                                                    |
|                                                     | IVA: \$4,595.18 MXN                                                                                                    |
|                                                     | Total: \$33,315.06 MXN                                                                                                    |
|                                                     | DIRECCION FISCAL                                                                                                    |
|                                                     | Razón Social: GENERADOR SOLAR FOUR, S.A.P.I. DE C.V.                                                                                                    |
|                                                     | R.F.C: CAS452159FGT                                                                                                    |
|                                                     | Dirección: CARDENAS 85 6                                                                                                    |
|                                                     | Colonia: LOMAS DE SAN ÁNGEL INN                                                                                                    |
|                                                     | Entidad: CIUDAD DE MÈXICO                                                                                                    |
|                                                     | <ul> <li>Control (1) March 10 (1) Control (1) Control (1) Cont</li></ul> |

Este documento no es un comprobante fiscal, es la recepción del pago relacionado a la referencia y folio único que se presenta en este documento

#### 4.3.9 Para regresar al menú principal, seleccionar el campo "SLP" como se muestra en la pantalla

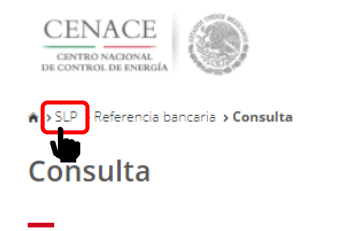

**SAS** Sistema de Administración de Subastas

#### Folio único: SLP2017010161

| Pago                                 | Referencia bancaria   | Total        | Pagado | Formato de pago | Comprobante de pago |
|--------------------------------------|-----------------------|--------------|--------|-----------------|---------------------|
| Bases de licitación                  | SLP201701042032237A22 | \$33,315.06  | -      | Ŧ               | Ŧ                   |
| Precalificación de ofertas de ventas | SLP201701042332231A80 | \$333,150.55 |        | <u>.</u>        | Ŧ                   |
| Ofertas de venta                     | SLP201701042432237A74 | \$33,315.06  | 1      | Ŧ               | <u>+</u>            |

© 2018 - SAS

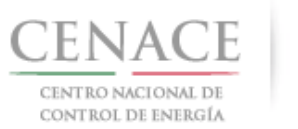

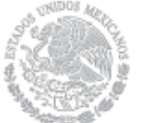

28 de marzo de 2018